Réussissez vos photos numériques du ciel profond avec la monture équatoriale motorisée <u>Skywatcher Star Adventurer</u>

### Le matériel nécessaire :

- un appareil photo reflex
- un objectif (du grand angle au téléobjectif)
- un trépied stable (~ 150 €)
- un intervallomètre, si l'apn n'en possède pas (~ 50 €)
- une monture équatoriale motorisée SSA (~ 369 €)
- polar align (appli pour smartphones ~ 2 €)

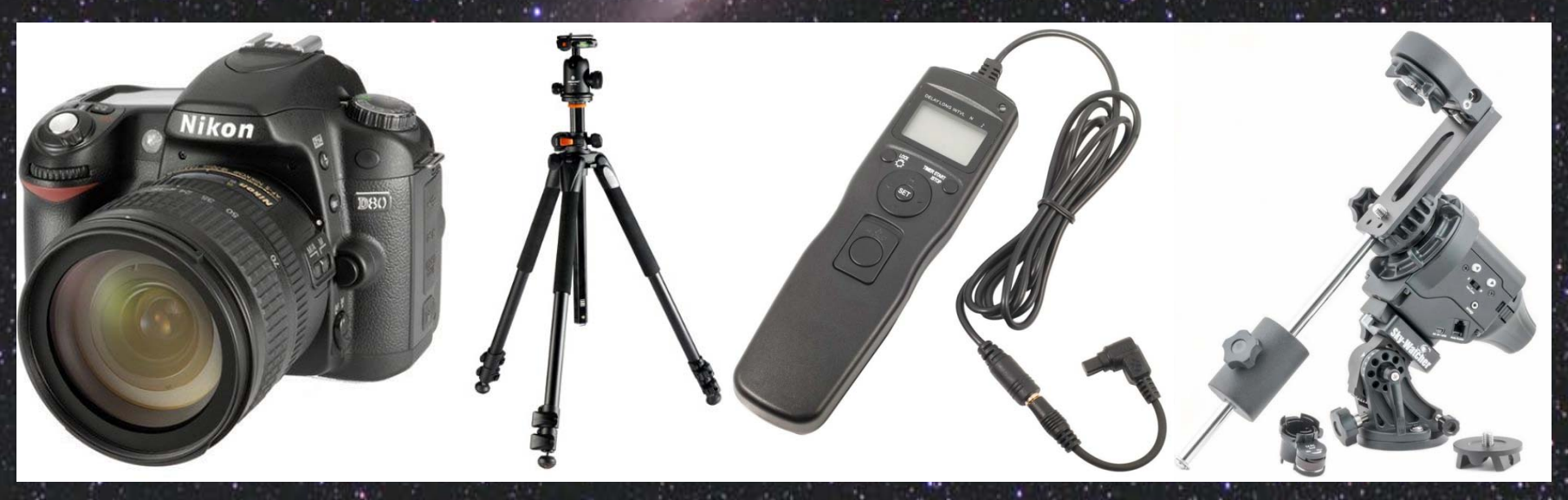

### Les accessoires optionnels :

le pare-buée de l'objectif (aussi appelé pare-soleil)
une résistance chauffante <u>Dew-Not</u> (~60 €)
une <u>lampe frontale</u> avec mode rouge (~10 €)

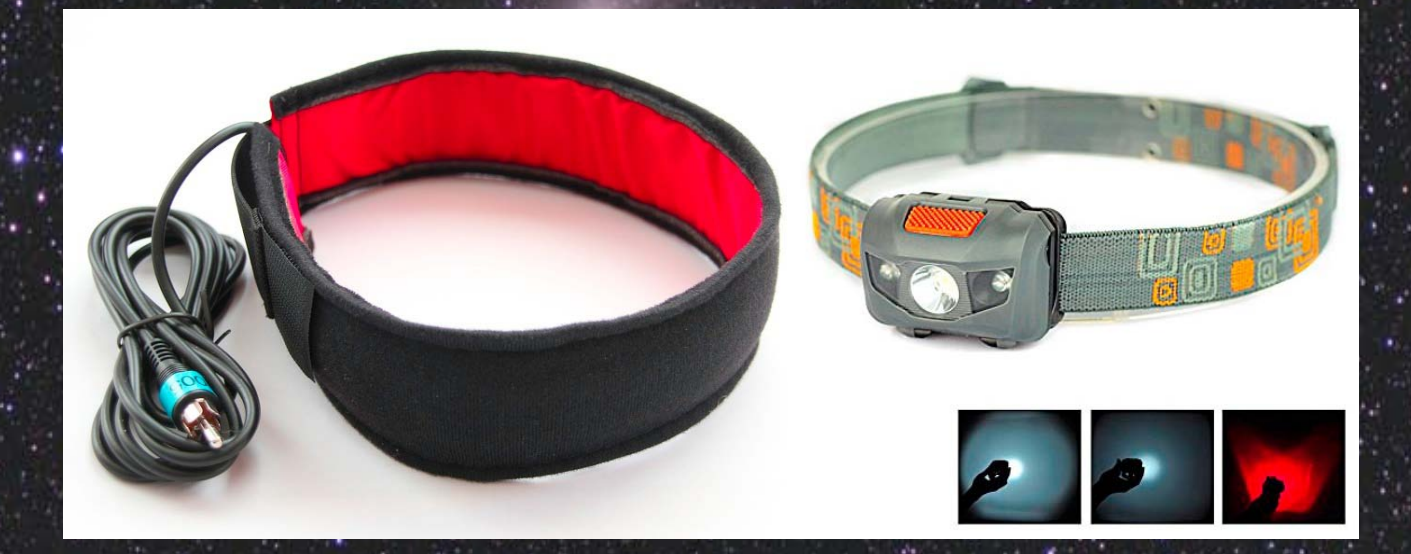

## L'installation :

 Installez votre monture sur votre trépied horizontal (niveaux à bulle)

Grâce à la queue d'aronde fournie, installez votre couple boîtier + objectif et le contrepoids

- Equilibrez l'ensemble en réglant la position du contrepoids

#### La mise en station de la monture :

 Avec l'application Polar Align, recherchez la position que doit avoir l'étoile polaire dans votre viseur polaire et reportez-la précisément dans ce dernier

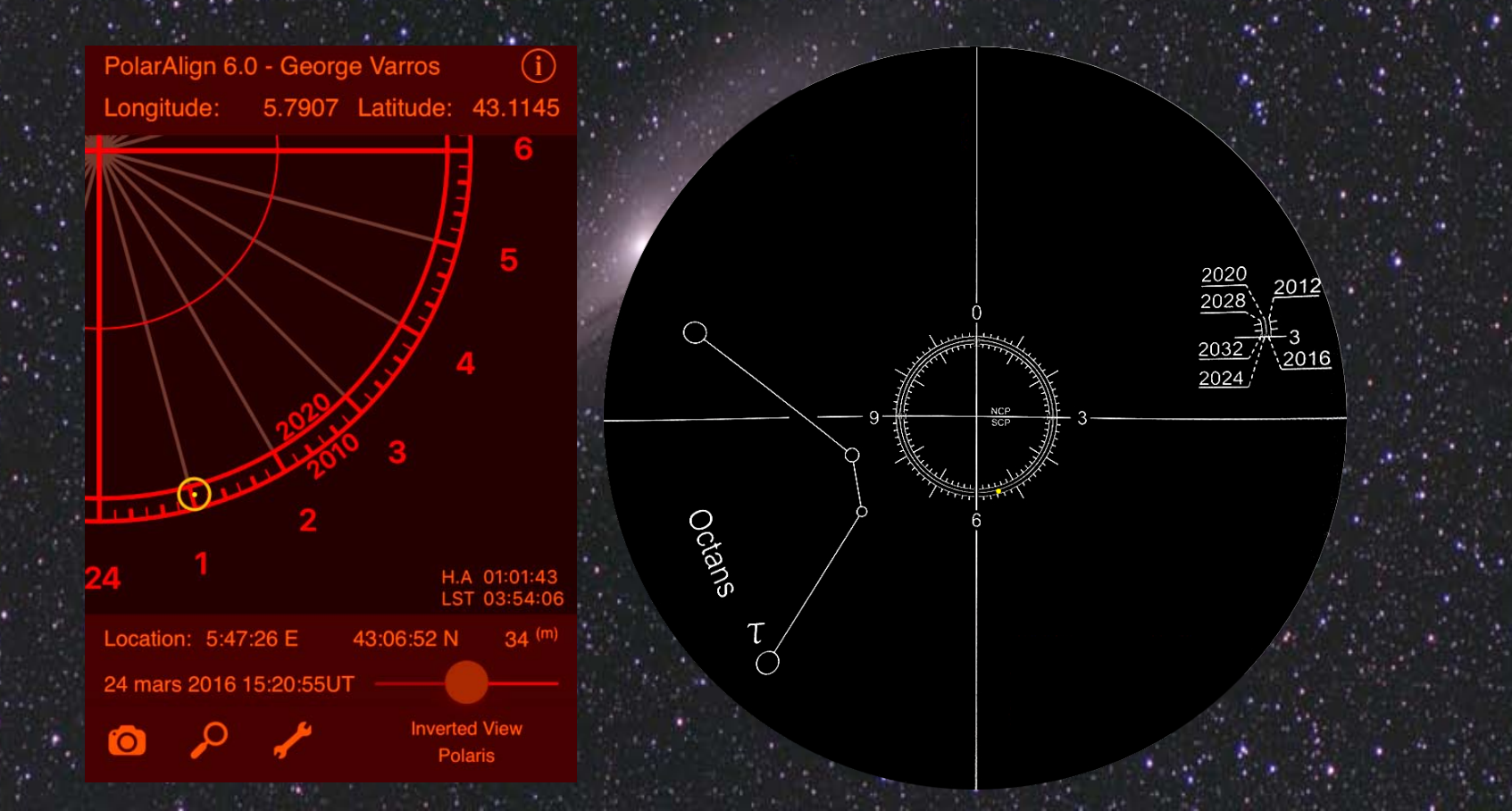

## L'objectif :

 Faites la mise au point (map) sur l'infini en vérifiant grâce au Liveview

- Astuce : bloquez la bague de map grâce à la résistance chauffante
- Désactivez la stabilisation optique
- Visez l'objet que vous souhaitez photographier grâce aux axes d'ascension droite et de déclinaison de la monture
- Ouverture maxi sur les très bons objectifs, f/4 objectifs moyens pour éviter les aberrations chromatiques
   Focale en fonction de l'objet photographié

### Le boîtier :

- Surtout pas de JPG, format compressé et images en 8 bits !
- Format RAW = images codées sur 16 bits
- Désactivez la stabilisation du capteur (le cas échéant)
- Pas de correction du bruit numérique
- Mode Bulb (pose B)
- Programmez votre intervallomètre
- Temps de pose maxi : 2 minutes au 300 mm (aucun filé décelable)
- Sensibilité ISO max =
  - 800 ISO boîtiers > 3 ans
  - 1600 ISO boîtiers récents
  - 3200 ISO capteurs Full Frame

) 16 bits 65535

255

Les conditions de prise de vue :

- Pas de vent

Pas de nuages

- Plus la t° est basse, moins le bruit numérique sera important

- Plus l'air est sec, meilleure sera la transparence du ciel

- Photographiez en hiver, les nuits sont plus longues

## Le résultat :

# signal (très faible) + bruit (très fort)

Empiler les images permet de diminuer le bruit

atrah mapping the

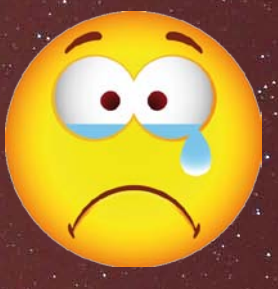

Les clichés à prendre lors de la scéance :

1 - les fichiers bruts (RAW) ~ 90 photos avec un temps de pose de 2 minutes vous obtenez l'équivalent de 3 heures de pose !

2 - les dark (bruit numérique, pixels chauds) ~ 30 photos même sensibilité ISO même temps de pose même température
> mettre le capuchon de l'objectif sur celui-ci

### Les clichés à prendre après la scéance :

- 3 les offset ou bias (signal de lecture du capteur) ~30 photos même sensibilité ISO
   temps de pose le plus court possible (1/8000<sup>ème</sup> de seconde) t° : sans importance
- 4 les flat ou PLU (vignettage, taches capteur) ~30 photos même sensibilité ISO même focale et mise au point histogramme aux 2/3
  => page blanche (tablette ou écran d'ordi collée à l'objectif) t° : sans importance

Il est plus de 3h du matin => dodo !

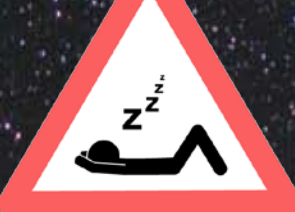

La préparation des clichés :

1 - renommez vos fichiers bruts, dark, offset et flat ou bien rangez-les dans 4 répertoires éponymes

1bis - téléchargez les fichiers d'exemple de Arnaud Thiry (5 Go)

2 - téléchargez Deep Sky Stacker (DSS) gratuit

3 - pour Photoshop, téléchargez <u>Hasta La Vista, Green !</u> et <u>GradientXTerminator</u> (plugins)

3 bis - pour The Gimp, téléchargez le tutoriel dédié

NB - il existe pour Photoshop et The Gimp des plugins astro dédiés (22 US\$ pour Photoshop, gratuits pour The Gimp)

# Le prétraitement sous DSS : vos fichiers sont classés

| Andromede >                                                                                                    |      |                                  |        |                 | <b>▼ </b> <sup>4</sup> 7 | Rechercher dans : . | Androme | de | 9 |
|----------------------------------------------------------------------------------------------------|------|----------------------------------|--------|-----------------|--------------------------|---------------------|---------|----|---|
| Fichier Edition Affichage Outils ?                                                                                                    |      |                                  |        |                 |                          |                     |         |    |   |
| Organiser 👻 Inclure dans la bibliothèque                                                                                                    | ▼ Pa | artager avec 🔻                   | Graver | Nouveau dossier |                          |                     |         |    | 0 |
| <ul> <li>★ Favoris</li> <li>Bureau</li> <li>Emplacements récents</li> <li>Téléchargements</li> <li>TV enregistrée</li> <li>Google Drive</li> <li>Google Drive</li> <li>Icloud Drive</li> <li>Photos iCloud</li> <li>Transferts vers le Cloud d'Orange</li> <li>Bibliothèques</li> <li>1 Jo !</li> <li>Documents</li> <li>Images</li> <li>Musique</li> <li>Sites</li> <li>Vidéos</li> <li>Groupe résidentiel</li> <li>Ordinateur</li> <li>Os (C:)</li> <li>Documents (D:)</li> <li>Interne (E:)</li> </ul> | E    | darks<br>flats<br>offsets<br>RAW |        |                 |                          |                     |         |    |   |
| 4 élément(s)                                                                                                    |      |                                  |        |                 |                          |                     |         |    |   |

## Le prétraitement sous DSS : chargez les fichiers images

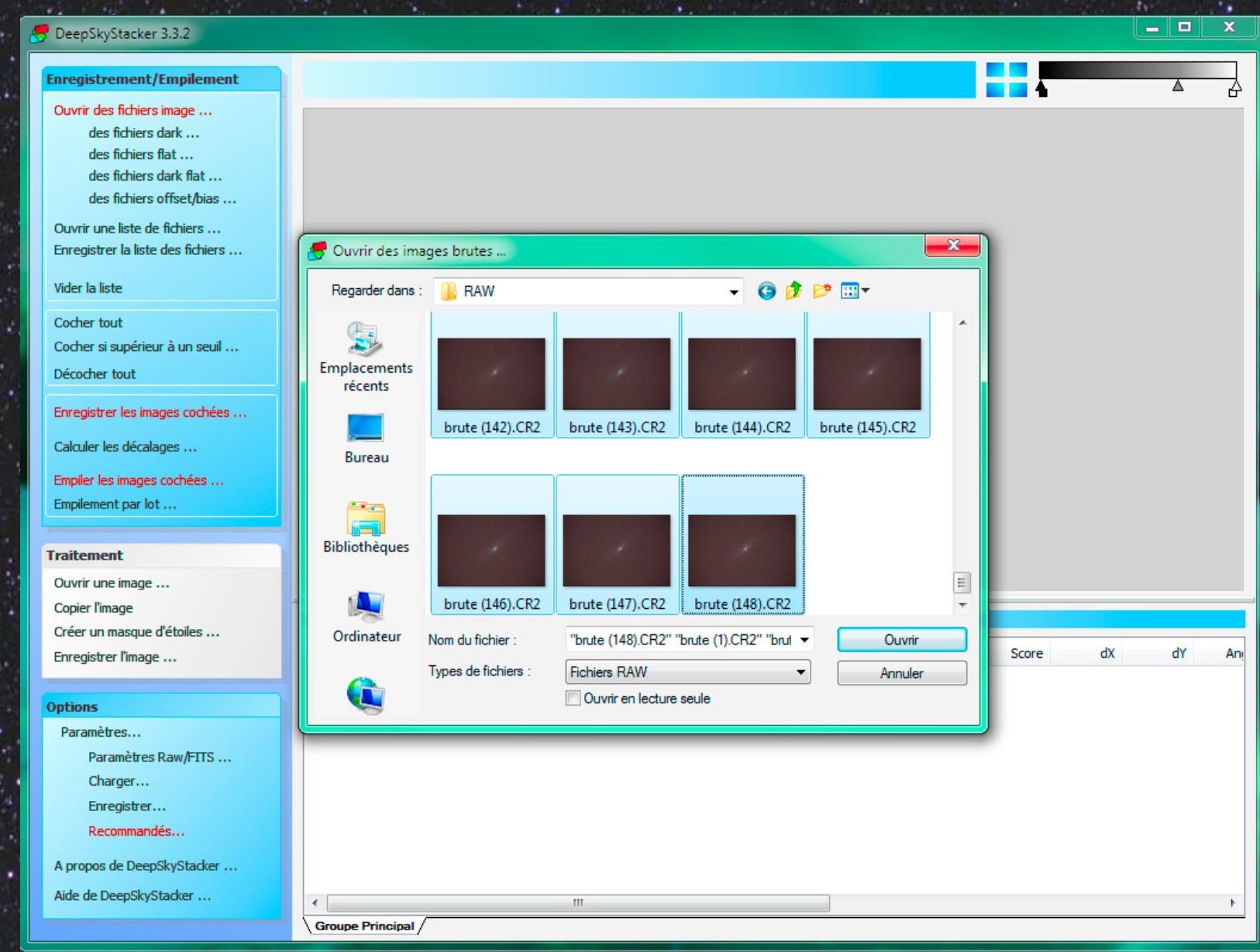

## Le prétraitement sous DSS : chargez les fichiers darks

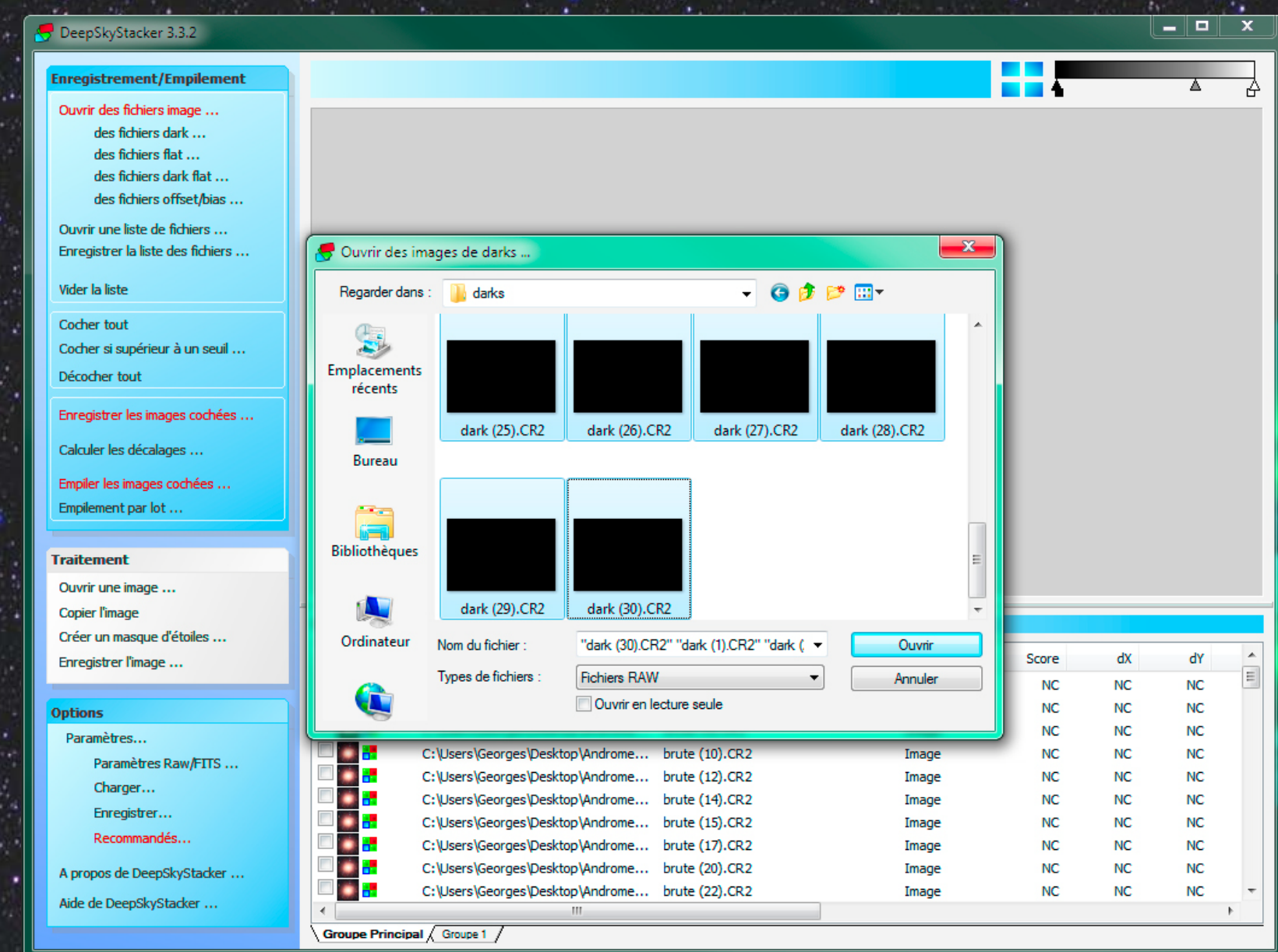

## Le prétraitement sous DSS : chargez les fichiers flats

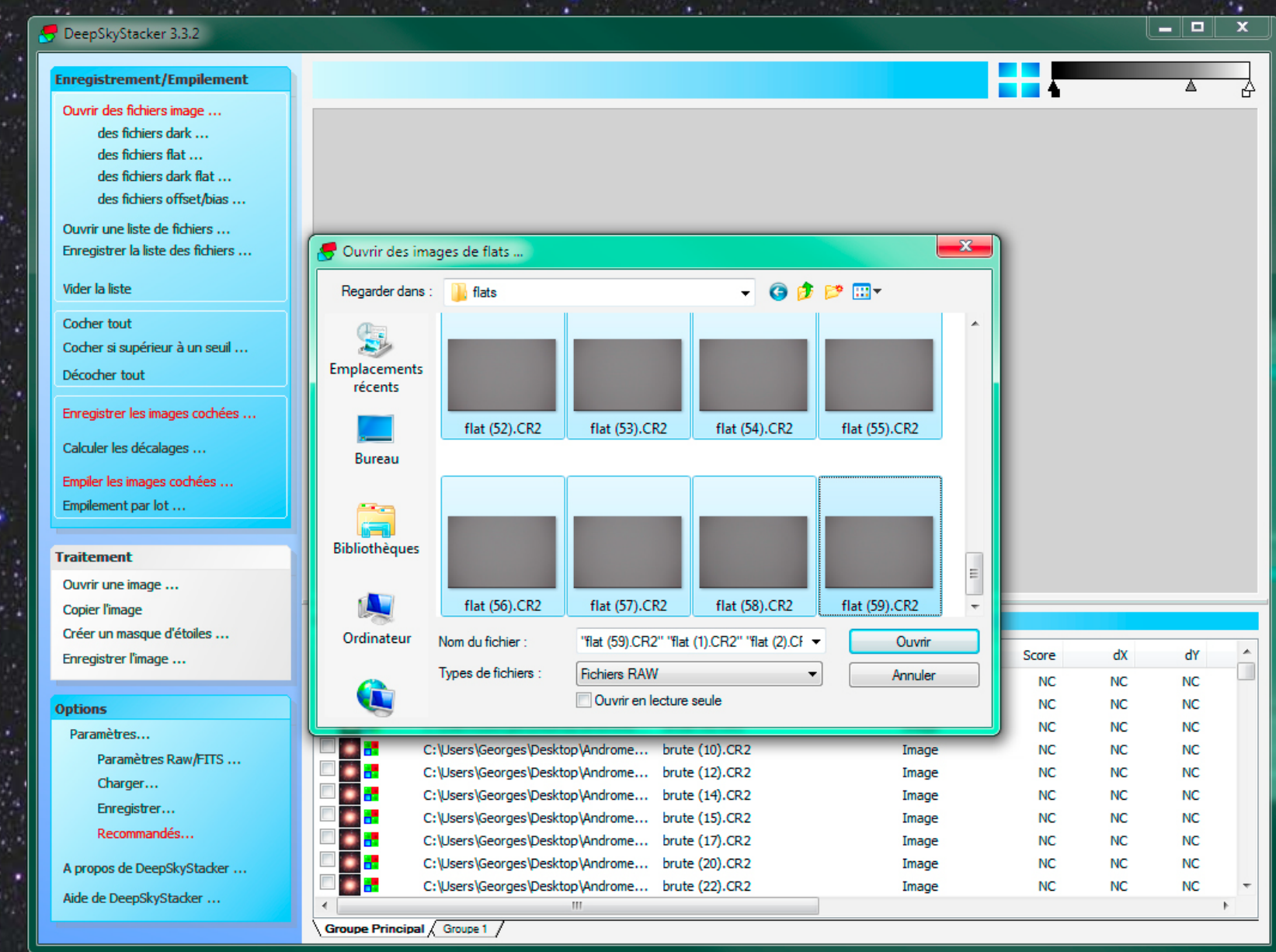

## Le prétraitement sous DSS : chargez les fichiers offsets

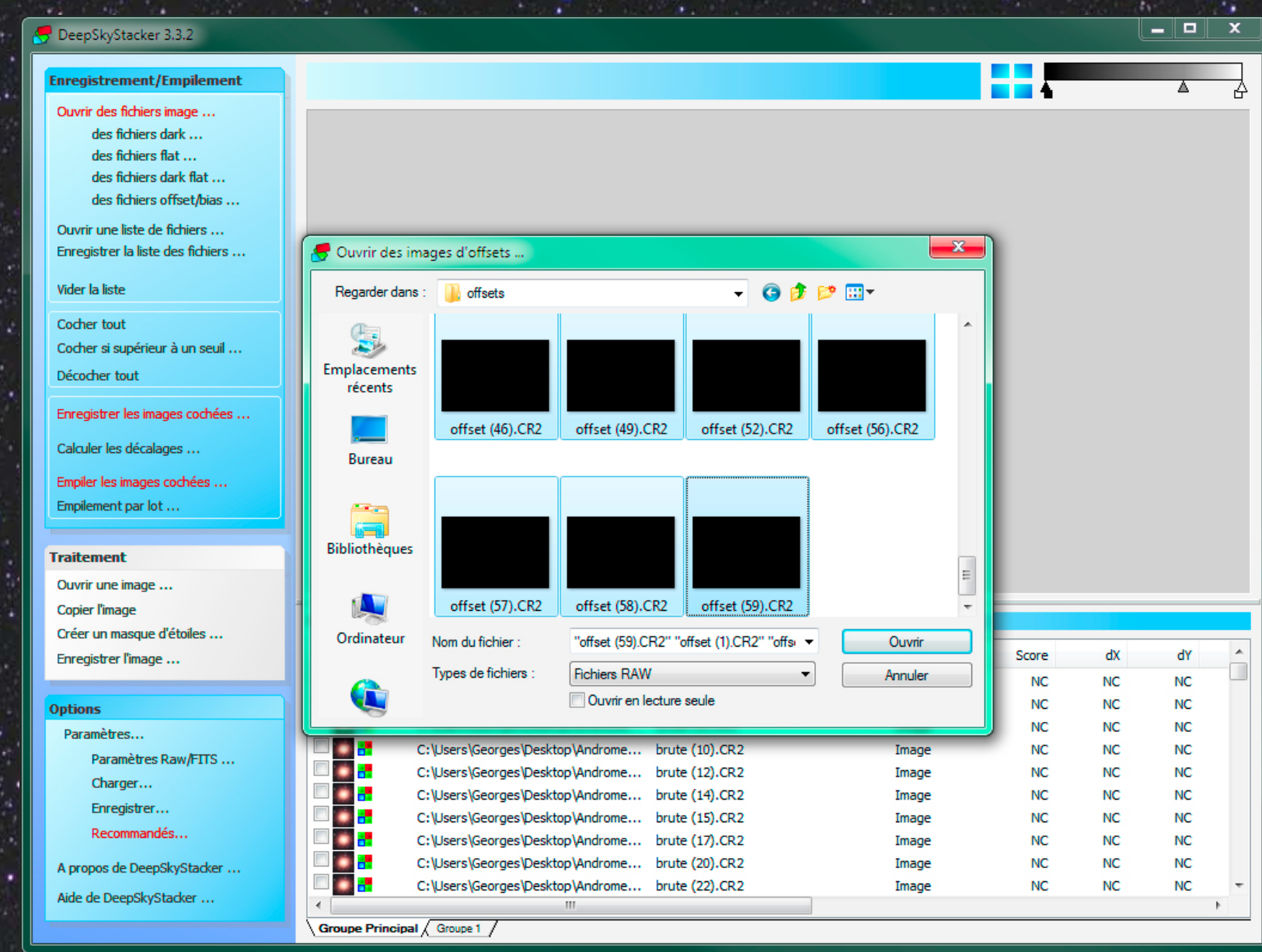

# Le prétraitement sous DSS : cliquez sur "Cocher tout"

#### 😽 DeepSkyStacker 3.3.2 **Enregistrement/Empilement** Ouvrir des fichiers image ... des fichiers dark ... des fichiers flat ... des fichiers dark flat .... des fichiers offset/bias ... Ouvrir une liste de fichiers .... Enregistrer la liste des fichiers ... Vider la liste Cocher tout Cocher si supérieur à un seuil ... Décocher tout Enregistrer les images cochées ... Calculer les décalages ... Empiler les images cochées ... Empilement par lot ... Traitement Ouvrir une image ... Copier l'image Dark: 22 Flat:40 - Dark Flat : 0 -Offset/Bias: 43 Images: 75 -Créer un masque d'étoiles ... Fichier Chemin Type Score dX dY Enregistrer l'image ... C:\Users\Georges\Desktop\Androme... brute (1).CR2 Image NC NC NC V C:\Users\Georges\Desktop\Androme... brute (2).CR2 Image NC NC NC Options 1 -C:\Users\Georges\Desktop\Androme... brute (4).CR2 NC NC Image NC Paramètres... 1 C:\Users\Georges\Desktop\Androme... brute (10).CR2 NC NC NC Image Paramètres Raw/FITS ... c C:\Users\Georges\Desktop\Androme... brute (12).CR2 Image NC NC NC Charger... V C C:\Users\Georges\Desktop\Androme... brute (14).CR2 NC NC Image NC Enregistrer... V -C:\Users\Georges\Desktop\Androme... brute (15).CR2 NC NC NC Image Recommandés... **V** C:\Users\Georges\Desktop\Androme... brute (17).CR2 NC NC NC Image V C:\Users\Georges\Desktop\Androme... brute (20).CR2 NC NC NC Image A propos de DeepSkyStacker ... 1 C:\Users\Georges\Desktop\Androme... brute (22).CR2 Image NC NC NC Aide de DeepSkyStacker ... Groupe Principal / Groupe 1 /

# Le prétraitement sous DSS : Enregistrer les images cochées

| 8 | DeepSkyStacker 3.3.2                                                                                                    |                                                                                                    |       |    |    | x     |
|---|----------------------------------------------------------------------------------------------------|----------------------------------------------------------------------------------------------------|-------|----|----|-------|
|   | Enregistrement/Empilement                                                                                                    |                                                                                                    |       |    | Δ  | ļ     |
|   | Ouvrir des fichiers image<br>des fichiers dark<br>des fichiers flat<br>des fichiers dark flat<br>des fichiers offset/bias<br>Ouvrir une liste de fichiers<br>Enregistrer la liste des fichiers |                                                                                                    |       |    |    |       |
|   | Vider la liste                                                                                                    |                                                                                                    |       |    |    |       |
|   | Cocher tout<br>Cocher si supérieur à un seuil<br>Décocher tout<br>Enregistrer les images cochées<br>Calculer les décalages                                                                     | Actions       Avancé         Ré-enregistrer les images déjà enregistrées         Ø Détection automatique des pixels chauds         Ø Empiler après l'enrepistrement |       |    |    |       |
|   | Empiler les images cochées<br>Empilement par lot<br>Traitement                                                                                                    | Garder les 100 % meilleures images pour l'empilement Darks, flats et offsets/blas cochés.                                                                           |       |    |    |       |
|   | Ouvrir une image                                                                                                    | Paramètras Pasammandés Annulas                                                                                                    |       |    |    |       |
|   | Copier rimage<br>Créer un masque d'étoiles                                                                                                    | Images : 75 - D                                                                                                    |       |    |    |       |
|   | Enregistrer l'image                                                                                                    | CH Parametres d empliement OK Type                                                                                                    | Score | dX | dY | _     |
|   |                                                                                                    | C: losers Georges (Desktop (Andrems - brute (1), CK2 Image                                                                                                    | NC    | NC | NC |       |
|   | Options                                                                                                    | C:\Users\Georges\Desktop\Androme brute (2).CR2 Image                                                                                                    | NC    | NC | NC |       |
|   | Paramétres                                                                                                    | C:\Users\Georges\Desktop\Androme brute (10).CR2 Image                                                                                                    | NC    | NC | NC |       |
|   | Parametres Raw/FITS                                                                                                    | C:\Users\Georges\Desktop\Androme brute (12).CR2 Image                                                                                                    | NC    | NC | NC |       |
|   | Charger                                                                                                    | C:\Users\Georges\Desktop\Androme brute (14).CR2 Image                                                                                                    | NC    | NC | NC |       |
|   | Enregistrer                                                                                                    | C:\Users\Georges\Desktop\Androme brute (15).CR2 Image                                                                                                    | NC    | NC | NC |       |
|   | Recommandes                                                                                                    | C:\Users\Georges\Desktop\Androme brute (17).CR2 Image                                                                                                    | NC    | NC | NC |       |
|   | A propos de DeepSkyStacker                                                                                                    | C:\Users\Georges\Desktop\Androme brute (20).CR2 Image                                                                                                    | NC    | NC | NC |       |
|   | Aide de DeepSkyStacker                                                                                                    | C:\Users\Georges\Desktop\Androme brute (22).CR2 Image                                                                                                    | NC    | NC | NC | Ψ<br> |
|   |                                                                                                    | Groupe Principal / Groupe 1 /                                                                                                    |       |    |    |       |

# Le prétraitement sous DSS : Récapitulation -> Empilement

#### 👎 DeepSkyStacker 3.3.2 **Enregistrement/Empilement** Ouvrir des fichiers image ... des fichiers dark ... des fichiers flat .... des fichiers dark flat ... des fichiers offset/bias ... Ouvrir une liste de fichiers ... Récapitulation des étapes de l'empilement Enregistrer la liste des fichiers ... Mode d'empilement : Standard Méthode d'alignement : Automatique Vider la liste 8 processeurs détectés et utilisés Cocher tout Cosmetique appliquée aux pixels chauds (Filtre = 1 px, Seuil de détection = 50.0%) Cocher si supérieur à un seuil ... Cosmetique appliquée aux pixels froids (Filtre = 1 px, Seuil de détection = 50.0%) Décocher tout Etape d'empilement 1 ->75 images (ISO: 3200) - temps de pose total : 1 h 12 m 37 s Enregistrer les images cochées ... Calibration du fond des canaux RVB : Non Calibration du fond pour chaque canal : Oui Calculer les décalages ... Méthode : Moyenne -> Offset : 43 images (ISO: 3200) temps de pose : 1/8192 s Empiler les images cochées ... Méthode : Médiane Empilement par lot ... -> Dark : 22 images (ISO : 3200) temps de pose : 59 s Méthode : Médiane Optimisation du dark : Non Traitement Détection et suppression des pixels chauds : Oui -> Flat : 40 images (ISO: 3200) temps de pose : 1/1024 s Ouvrir une image ... Méthode : Médiane Copier l'image Créer un masque d'étoiles ... Score dX dY Enregistrer l'image ... Paramètres Recommandés... Annuler NC NC NC NC NC NC Options Paramètres d'empilement ... OK NC: NC NC Paramètres... NC NC NC Paramètres Raw/FITS ... C:\Users\Georges\Desktop\Androme... brute (12).CR2 NC NC NC Image Charger... C:\Users\Georges\Desktop\Androme... brute (14).CR2 NC NC NC Image Enregistrer... C:\Users\Georges\Desktop\Androme... brute (15).CR2 NC NC Image NC Recommandés... 1 -C:\Users\Georges\Desktop\Androme... brute (17).CR2 NC NC Image NC C:\Users\Georges\Desktop\Androme... brute (20).CR2 NC NC Image NC A propos de DeepSkyStacker ... 1 C:\Users\Georges\Desktop\Androme... brute (22).CR2 Image NC NC NC Aide de DeepSkyStacker ... Groupe Principal / Groupe 1 /

## Le prétraitement sous DSS : patientez... (~ 30 minutes)

#### 😽 DeepSkyStacker 3.3.2

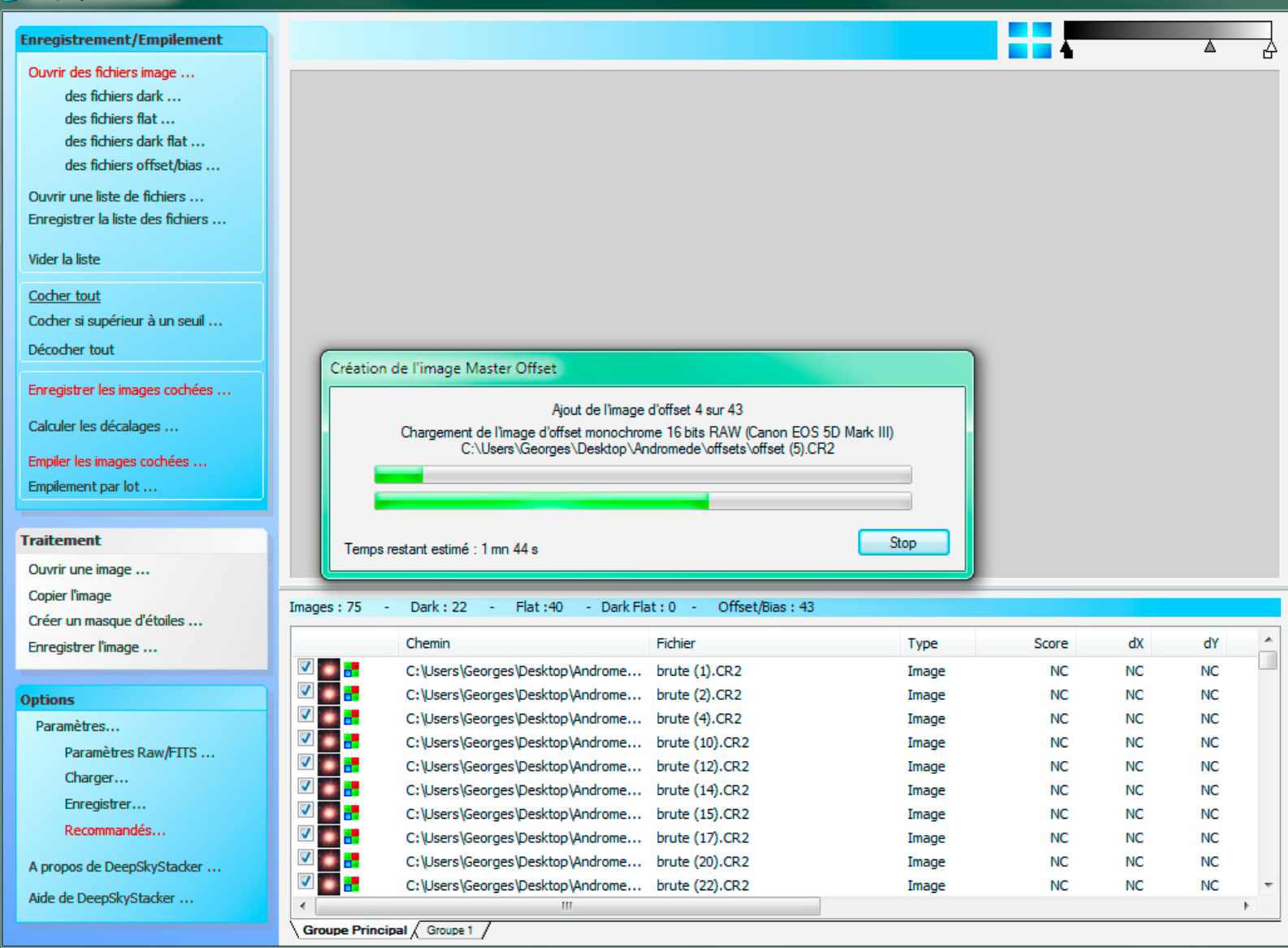

# Le prétraitement sous DSS : résultat (encore décevant)

#### 👎 DeepSkyStacker 3.3.2

#### Enregistrement/Empilement

Ouvrir des fichiers image ... des fichiers dark ... des fichiers flat ... des fichiers dark flat ... des fichiers offset/bias ...

Ouvrir une liste de fichiers ... Enregistrer la liste des fichiers ...

Vider la liste

<u>Cocher tout</u> Cocher si supérieur à un seuil ... Décocher tout

Enregistrer les images cochées ...

Calculer les décalages ...

Empiler les images cochées ... Empilement par lot ...

#### Traitement

Ouvrir une image ... Copier l'image Créer un masque d'étoiles ... Enregistrer l'image ...

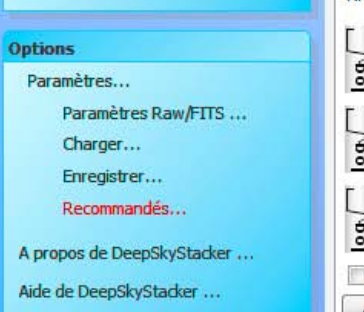

#### C:\Users\Georges\Desktop\Andromede\RAW\Autosave.tif 3200 ISO - Exposition totale : 1 h 13 mn 27 s (75 images)

a do popiavo touto

### Pas de panique, toutes les infos sont là !

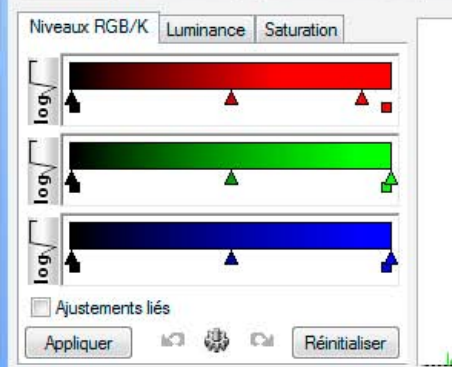

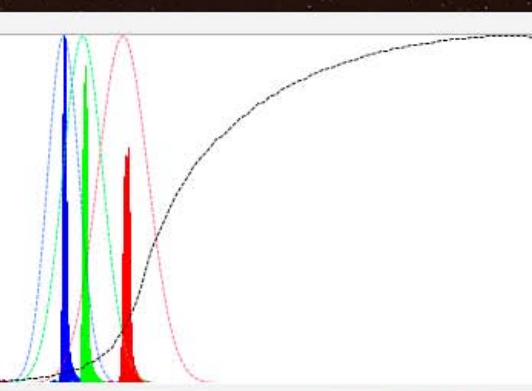

#### 😴 DeepSkyStacker 3.3.2

#### Enregistrement/Empilement

Ouvrir des fichiers image ... des fichiers dark ... des fichiers flat ... des fichiers dark flat ... des fichiers offset/bias ...

Ouvrir une liste de fichiers ... Enregistrer la liste des fichiers ...

Vider la liste

<u>Cocher tout</u> Cocher si supérieur à un seuil ... Décocher tout

Enregistrer les images cochées ...

Calculer les décalages ...

Empiler les images cochées ... Empilement par lot ...

#### Traitement

Ouvrir une image ... Copier l'image Créer un masque d'étoiles ... Enregistrer l'image ...

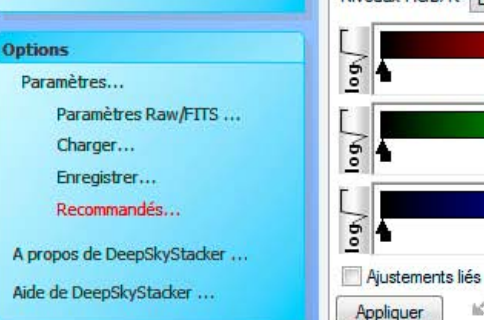

10 @ DI

Réinitialiser

#### C:\Users\Georges\Desktop\Andromede\RAW\Autosave.tif 3200 ISO - Exposition totale : 1 h 13 mn 27 s (75 images)

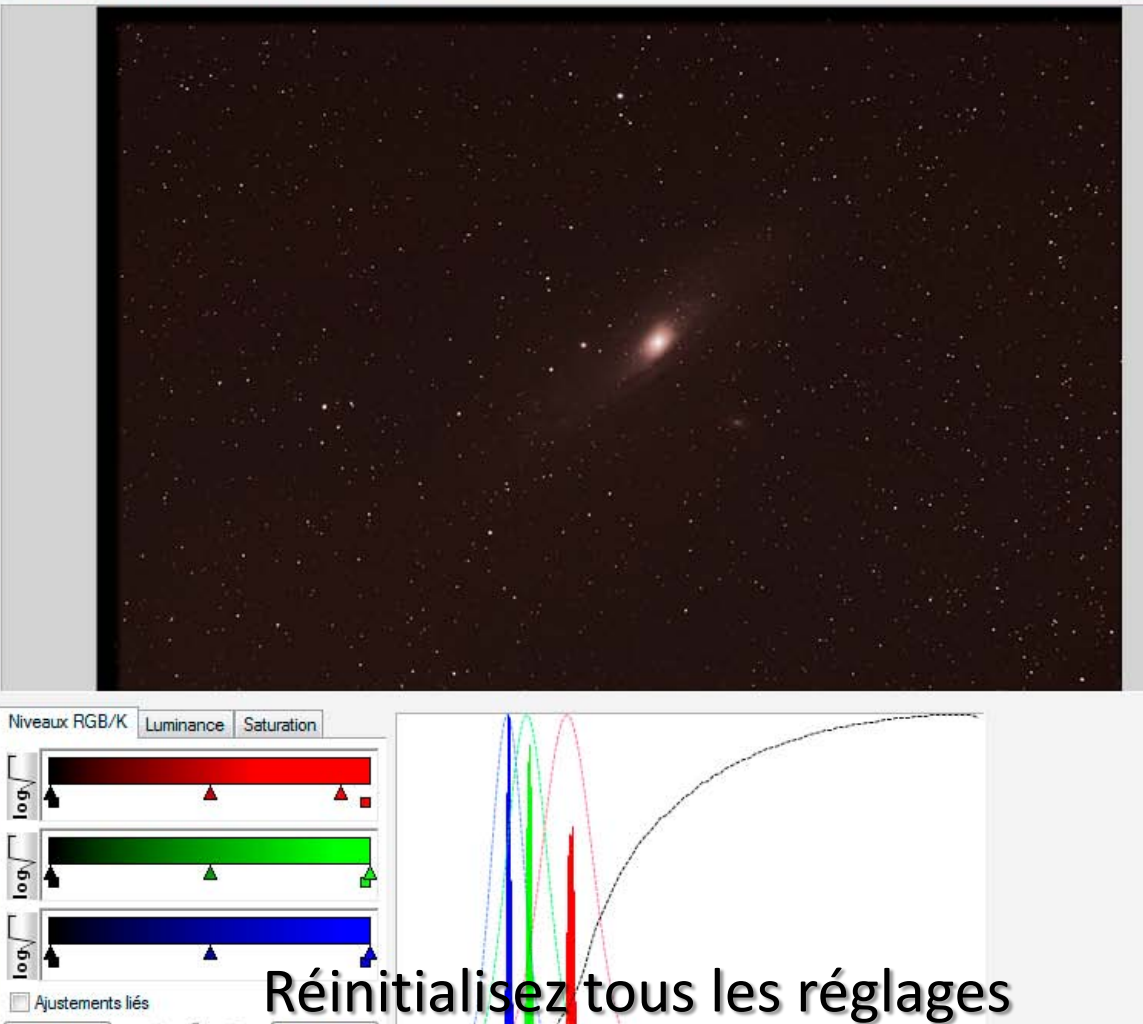

#### SeepSkyStacker 3.3.2

#### **Enregistrement/Empilement**

Ouvrir des fichiers image ...

des fichiers dark ... des fichiers flat ... des fichiers dark flat ... des fichiers offset/bias ...

Ouvrir une liste de fichiers ... Enregistrer la liste des fichiers ...

Vider la liste

<u>Cocher tout</u> Cocher si supérieur à un seuil ... Décocher tout

Enregistrer les images cochées ...

Calculer les décalages ...

Empiler les images cochées ... Empilement par lot ...

#### Traitement

Ouvrir une image ... Copier l'image Créer un masque d'étoiles ... Enregistrer l'image ...

#### Options

Paramètres...

Paramètres Raw/FITS ...

Charger...

Enregistrer...

Recommandés...

A propos de DeepSkyStacker ...

Aide de DeepSkyStacker ...

#### C:\Users\Georges\Desktop\Andromede\RAW\Autosave.tif 3200 ISO - Exposition totale : 1 h 13 mn 27 s (75 images)

10 摄 [0]

Réinitialiser

Appliquer

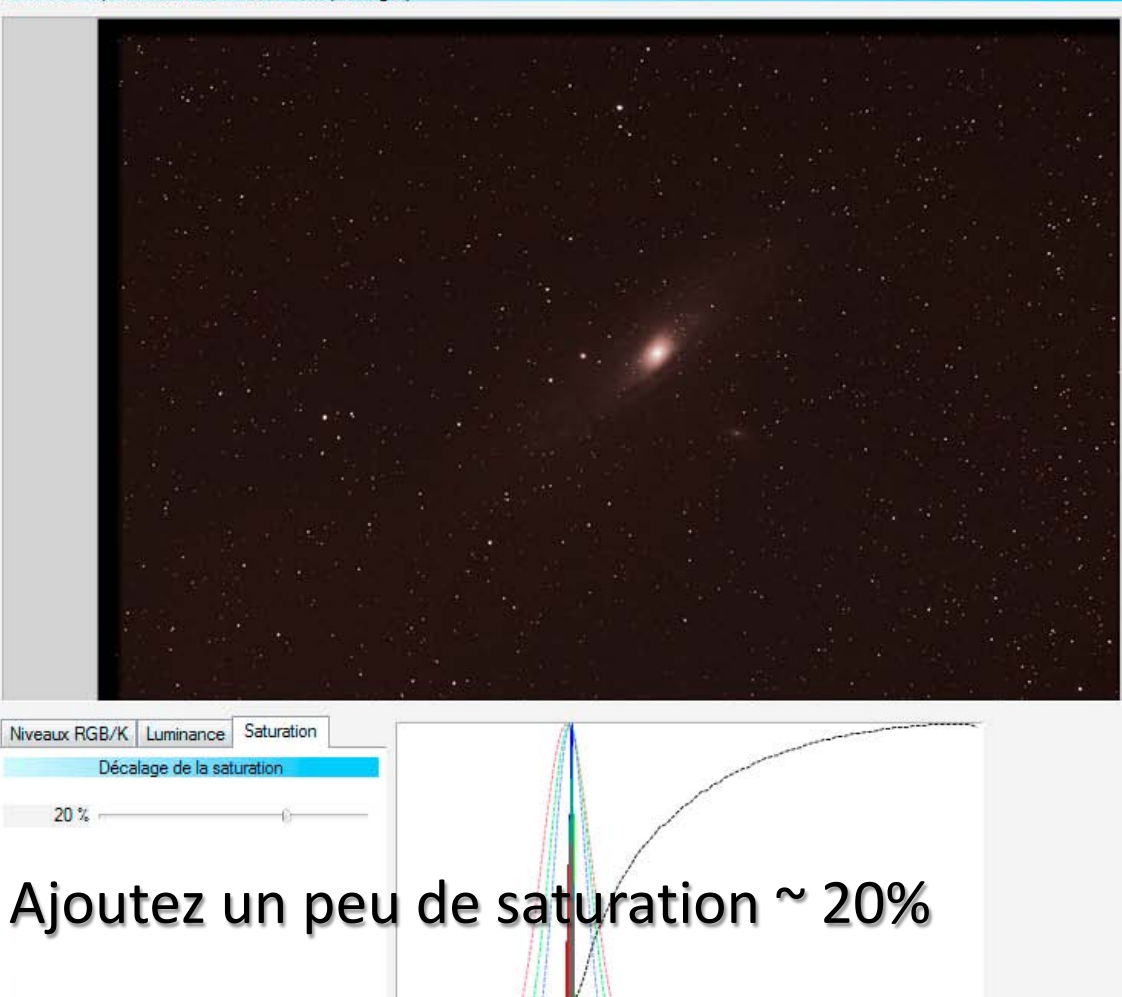

#### 😽 DeepSkyStacker 3.3.2

#### **Enregistrement/Empilement**

Ouvrir des fichiers image ... des fichiers dark ... des fichiers flat ... des fichiers dark flat ...

des fichiers offset/bias ...

Ouvrir une liste de fichiers ... Enregistrer la liste des fichiers ...

#### Vider la liste

<u>Cocher tout</u> Cocher si supérieur à un seuil ... Décocher tout

Enregistrer les images cochées ...

Calculer les décalages ...

Empiler les images cochées ... Empilement par lot ...

#### Traitement

Ouvrir une image ... Copier l'image Créer un masque d'étoiles ... Enregistrer l'image ...

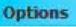

Paramètres... Paramètres Raw/FITS ... Charger... Enregistrer... Recommandés...

A propos de DeepSkyStacker ... Aide de DeepSkyStacker ... C:\Users\Georges\Desktop\Andromede\RAW\Autosave.tif 3200 ISO - Exposition totale : 1 h 13 mn 27 s (75 images)

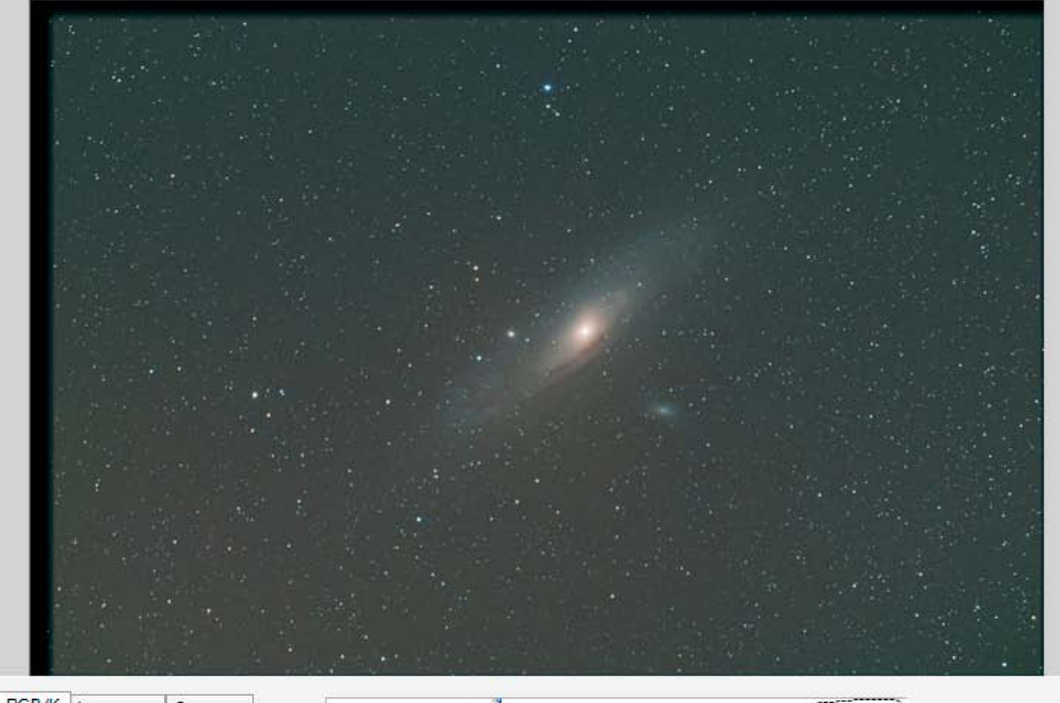

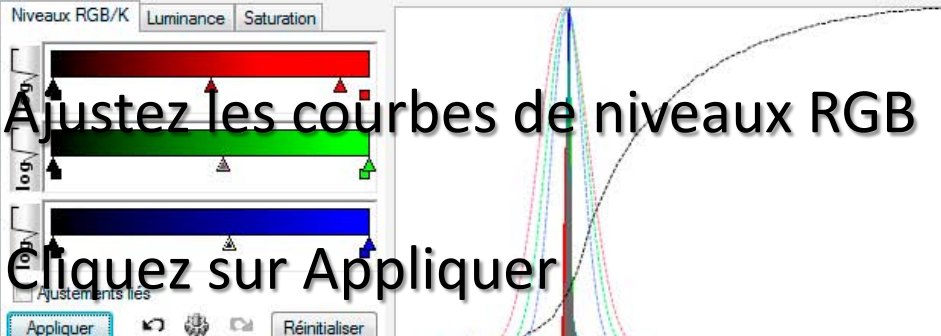

#### 🖶 DeepSkyStacker 3.3.2

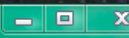

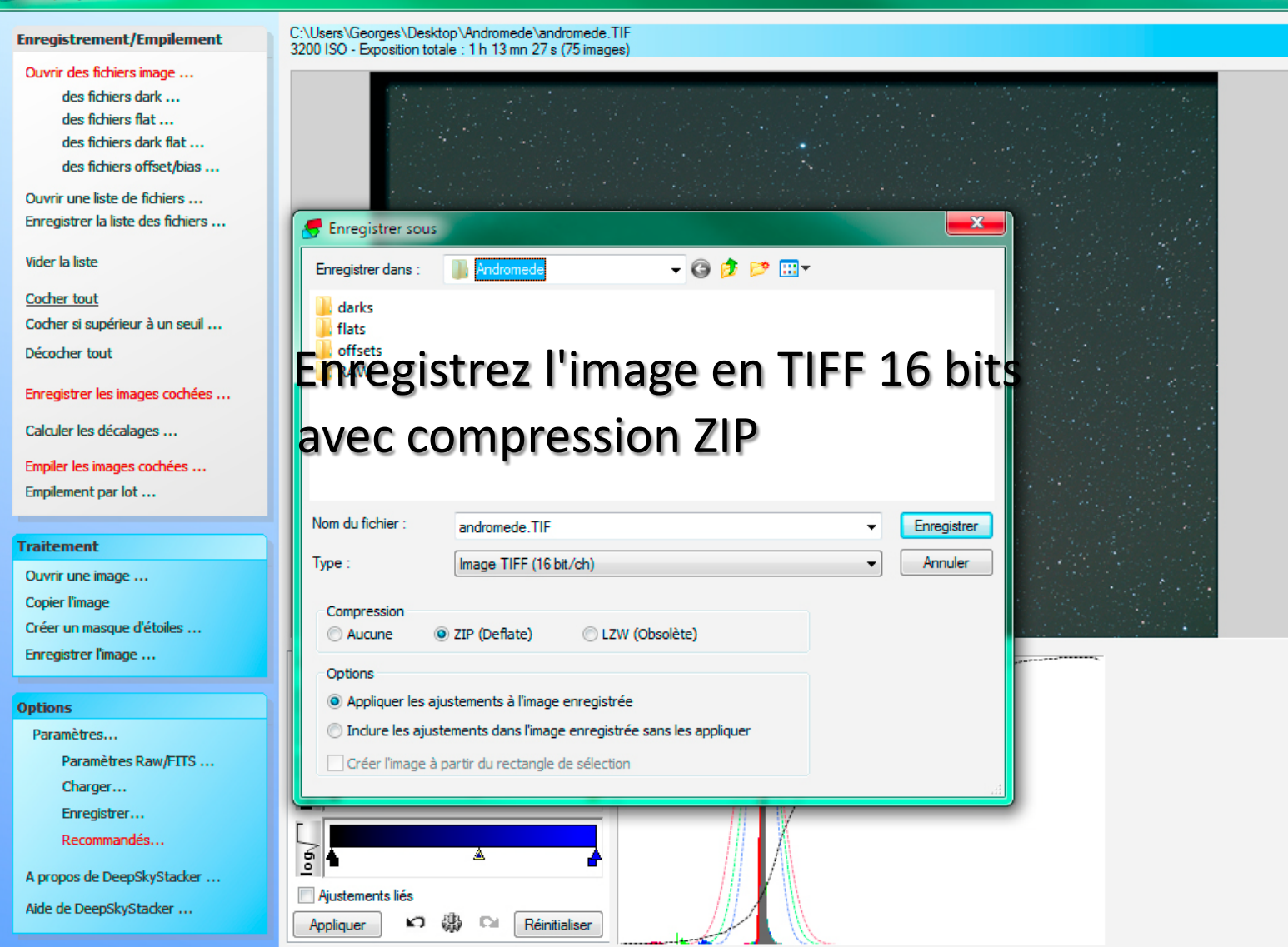

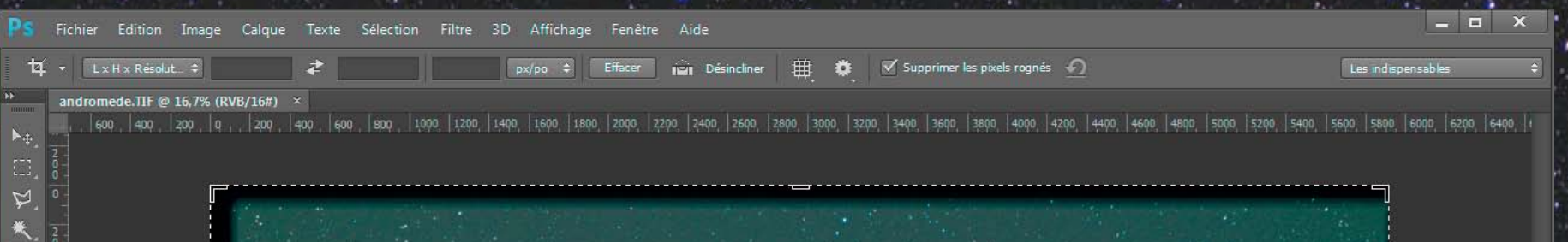

Avec l'outil Recadrage, éliminez les bandes noires dues à l'empilement et à l'alignement des clichés

**G** +

| ኳ 🔹 👔 🖉 Effacer 🖬 Désincliner 🛱 🌞 🗹 Supprimer les pixels rognés | 1                      |
|-----------------------------------------------------------------|------------------------|
|                                                                 | Les indispensables 🗧 🗧 |
| andromede.TIF @ 16,7% (RVB/16#) * ×                             |                        |

C'est... verdâtre Pas de panique, vous avez téléchargé et installé le plugin <u>Hasta La Vista, Green !</u>

83

| PS Fich          | nier Edition Image            | Calque Texte Sélection                | Filtre 3D Affichage Fer                                                                                                    | nêtre Aide                                                                                  |                       |                          |                                  |                                   | _ 🗆 X                |
|------------------|-------------------------------|---------------------------------------|----------------------------------------------------------------------------------------------------|---------------------------------------------------------------------------------------------|-----------------------|--------------------------|----------------------------------|-----------------------------------|----------------------|
| ▶ <sub>4</sub> - | Sélection automatique :       | Groupe ≑ 🗹 Options d                  | Filtre précédent                                                                                                    | Ctrl+F                                                                                      | 畫 唯 師 師               | nn Mode 3D : S           | S (D) 🕆 🛧 🛋                      | Les indispen:                     | sables 🗘             |
|                  | dromede.TIF @ 16.7% (R)       | /B/16#) * ×                           | Convertir pour les filtres dyr                                                                                                    | namiques                                                                                    |                       |                          |                                  |                                   |                      |
|                  | 100 ,   600 ,   400 ,   200 , | q , ,   200 ,   400 ,   600 ,   800 , | Galerie de filtres<br>Grand-angle adaptatif<br>Filtre Camera Raw<br>Correction de l'objectif<br>Fluidité                                                                                                    | Alt+Maj+Ctrl+A<br>Maj+Ctrl+A<br>Maj+Ctrl+R<br>Maj+Ctrl+X                                    | 2800, 3000, 3200, 340 | qo,  36qo,  38qo,  40qo, | 4200,  4400,  4600,  4600,  5000 | ,   5200,   5400,   5600,   5800, | 6090,   6290,   6490 |
| T                |                               |                                       | Point de fuite                                                                                                    | Alt+Ctrl+V                                                                                  |                       |                          |                                  |                                   |                      |
|                  |                               |                                       | 3D<br>Bruit<br>Déformation<br>Esthétiques<br>Flou<br>Galerie d'effets de flou<br>Pixellisation<br>Rendu<br>Renforcement<br>Vidéo<br>Divers<br>Alien Skin Bokeh 2<br>Anthropics<br>DeepSkyColors<br>Nik Collection | )<br>)<br>)<br>)<br>)<br>)<br>)<br>)<br>)<br>)<br>)<br>)<br>)<br>)<br>)<br>)<br>)<br>)<br>) | HLVG                  |                          |                                  |                                   |                      |
|                  |                               |                                       | RC-Astro                                                                                                    | •                                                                                           |                       |                          |                                  |                                   |                      |
|                  |                               |                                       | Rechercher les filtres en lign                                                                                                    | E                                                                                           |                       |                          |                                  |                                   |                      |

| , → 🗹 Sélection automatique : Groupe 💠 🗹 Options de transf. 🔲 🕀 🛄                                                                                                 | · [[告리] - 동ㅎㅎ ᆙ 帅 녜 部 Mode30: 公③⊹☆♥<                                                                                                    | Les indispensables :                                |
|----------------------------------------------------------------------------------------------------|----------------------------------------------------------------------------------------------------|-----------------------------------------------------|
| andromede.TIF @ 16,7% (RVB/16#) * ×                                                                                                    |                                                                                                    |                                                     |
| 800         600         400         200         0         200         400         600         800         1000         1200         1400         1600           0 | Hasta La Vista, Green! v0.1<br>HLVG [Hasta La Vista, Green! v0.1<br>HLVG [Hasta La Vista, Green! r0.1<br>MEdium<br>Strong<br>Medium<br>Weak<br>Help Cancel CK<br>HLVG is based on <u>PixInsight's SCNR tool</u><br>Copyright (c) 2010, Rogelio Bernal Andreo<br>DeepSkyColors.com | 90   5200   5400   5600   5800   6000   6200   6400 |

Nous appliquons HLVG avec une force Strong (dans le cas de cette photo)

0

tion Image Calque Texte Sélection Filtre 3D Affichage Fenêtre Aic

automatique : 🖸 Groupe 🗧 🗹 Options de transf. 🗇 💷 🗈 🛎 🔠 📑 📇 📑 拱 🌵 🗰 🚺 Mode 3D : 🕿 🕲 🕀 🍲 🍽

romede.TIF @ 16,7% (RVB/16#) \*

La photo présente un gradient de couleur dû à la pollution lumineuse Vous allez l'éliminer grâce au plugin <u>GradientXTerminator</u> (téléchargé et installé)

ं

🔲 🛅 🛅 Contour progressif : 0 px 🗹 Lissage Améliorer le contour..

Les indispensables

andromede.TIF @ 16,7% (RVB/16#) \*

P

G \*

# Grâce à l'outil Lasso, sélectionnez M31 et M110 pour ne pas vous retrouver avec un résultat bizarre

#### Puis clic droit et Intervertir

0

1 2 Ŵ

**-**+

ा t.,

| Désélectionner           |
|--------------------------|
| Intervertir              |
| Contour progressif       |
| Améliorer le contour     |
| Mémoriser la sélection   |
| Convertir en tracé       |
| Calque par Copier        |
| Calque par Couper        |
| Nouveau calque           |
| Transformation manuell   |
| Transformer la sélection |
| Remplir                  |
| Contour                  |
| HLVG                     |
| Atténuer                 |
| Rendu                    |

Nouvelle extrusion 3D

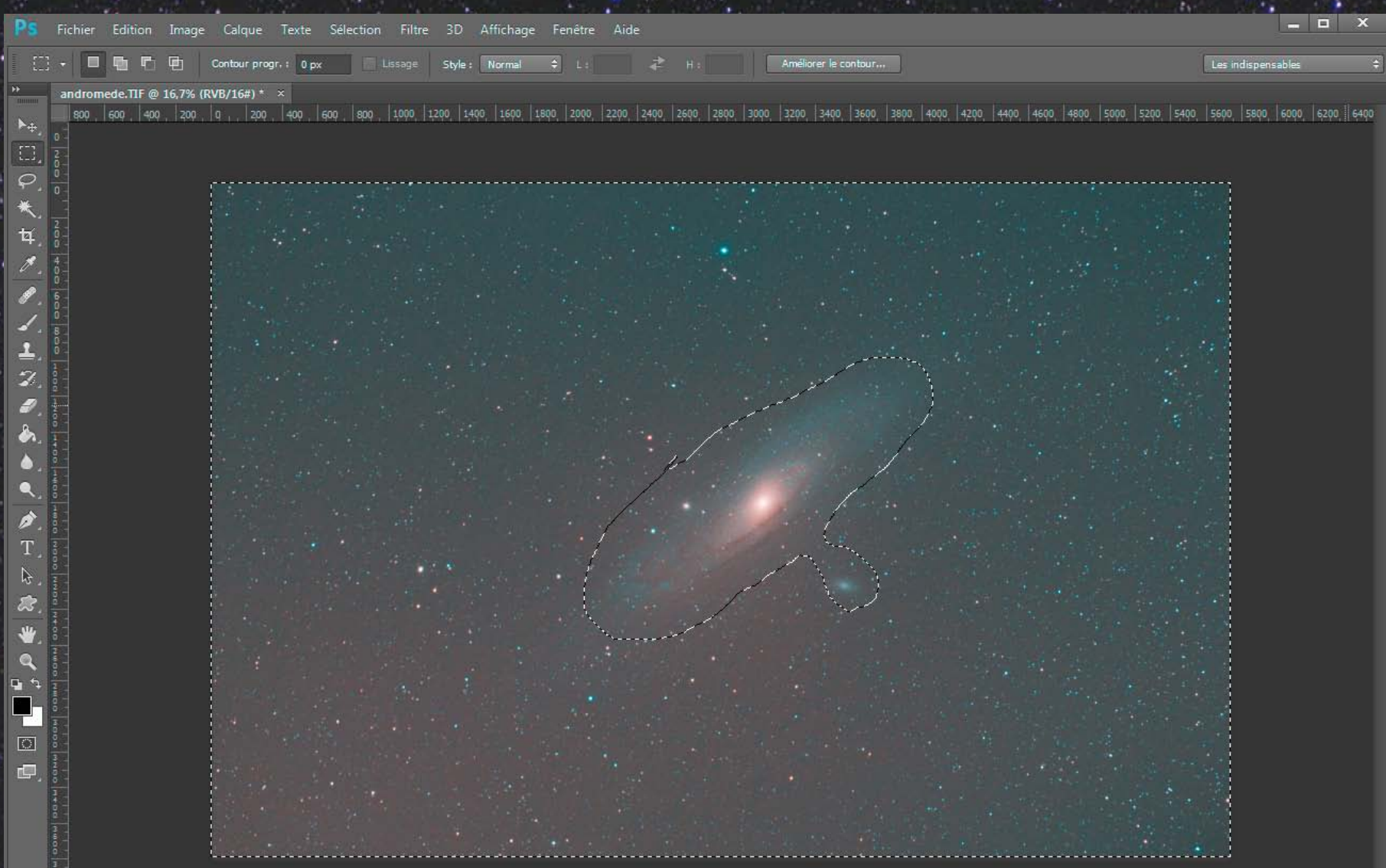

| Ps                                                | Fichier Edition Image Calque Texte Sélection | Filtre 3D Affichage Fenêtre Aide                                                                                                    |                          |             | ×    |
|---------------------------------------------------|----------------------------------------------|----------------------------------------------------------------------------------------------------|--------------------------|-------------|------|
|                                                   | - E 🖬 🗗 🛱 Contour progr. : 0 px              | HLVG Ctrl+F Améliorer le contour                                                                                                    | Les indispens            | sables      | ÷    |
| •                                                 | andromede TIF @ 16.7% (RVB/16#) * ×          | Convertir pour les filtres dynamiques                                                                                                    |                          |             |      |
|                                                   | 800 600 400 200 0 400 400 800                | Galerie de filtres                                                                                                    | 5000 5200 5400 5600 5800 | 6000   6200 | 6400 |
|                                                   | Lancez le plugin GXT                         | Grand-angle adaptatif Alt+Maj+Ctrl+A<br>Filtre Camera Raw Maj+Ctrl+A<br>Correction de l'objectif Maj+Ctrl+R<br>Fluidité Mai+Ctrl+X       |                          |             |      |
| ★.                                                |                                              | Point de fuite Alt+Ctrl+V                                                                                                    |                          |             |      |
| 女 <i>と、1、1、2、1、1、1、1、1、1、1、1、1、1、1、1、1、1、1、1、</i> |                                              | 3D   Bruit   Déformation   Esthétiques   Flou   Galerie d'effets de flou   Pixellisation   Rendu   Rendu   Renforcement   Vidéo   Divers |                          |             |      |
| Ø.                                                |                                              | DeepSkyColors<br>Nik Collection                                                                                                    |                          |             |      |
|                                                   |                                              | RC-Astro GradientXTerminator Rechercher les filtres en ligne                                                                             |                          |             |      |
|                                                   |                                              |                                                                                                    |                          |             |      |

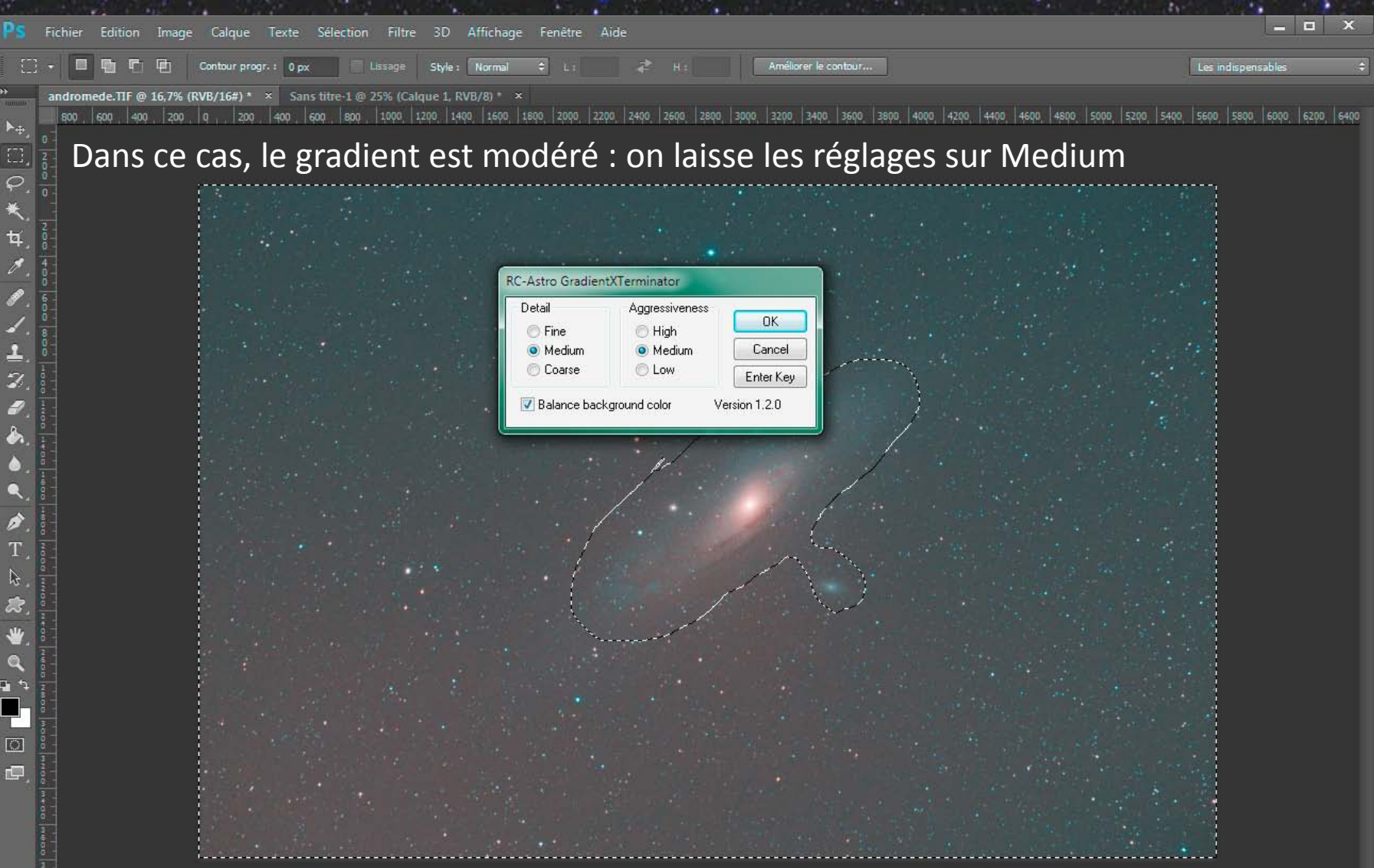

| Ps         | Fichier Edition Image            | Calque Tex                                 | te Sélection Filtr | e 3D Affichag  | e Fenêtre | Aide           |                |                |                                 | _ = ×                                   |
|------------|----------------------------------|--------------------------------------------|--------------------|----------------|-----------|----------------|----------------|----------------|---------------------------------|-----------------------------------------|
| ►÷         | + 🚽 🗹 Sélection automatique      | : Groupe \$                                | Options de transf. |                | E & :     |                | t 🕩 🗰 🖬        | Mode 3D        | : 🙁 🕲 🕆 🛧 🖦                     | Les indispensables 🗘                    |
| •          | andromede.TIF @ 16,7% (          | RVB/16#) * ×                               |                    |                |           |                |                |                |                                 |                                         |
| ▶⊕,        | 0   800   600   400   200  <br>0 | q <sub>  ,</sub>   200 ,   <del>4</del> 00 | 600   800   1000   | 1200 1400 1600 | 1800 2000 | 2200 2400 2600 | 2800 3000 3200 | 3400 3600 3800 | 4000, 4200, 4400, 4600, 4800, 1 | 5000 5200 5400 5600 5600 6000 6200 6400 |
| Ξ.         | 👔 Le gradi                       | ent a d                                    | lisparu            |                |           |                |                |                |                                 |                                         |
| ♀.<br>★    |                                  |                                            |                    |                |           |                |                |                |                                 |                                         |
| ∼<br>‡     | 2                                |                                            |                    |                |           |                |                |                |                                 |                                         |
| 0          |                                  |                                            |                    |                |           |                |                |                |                                 |                                         |
| æ.         | 0<br>6<br>0                      |                                            |                    |                |           |                |                |                |                                 |                                         |
| 4.         | 0<br>8<br>0                      |                                            |                    |                |           |                |                |                |                                 |                                         |
| <b>1</b> . |                                  |                                            |                    |                |           |                |                |                |                                 |                                         |
|            | 0                                |                                            |                    |                |           |                |                |                |                                 |                                         |
| 8          |                                  |                                            |                    |                |           |                |                |                |                                 |                                         |
| ۵.         |                                  |                                            |                    |                |           |                |                |                |                                 |                                         |
| ٩.         |                                  |                                            |                    |                |           |                |                |                |                                 |                                         |
| Г<br>Т     |                                  |                                            |                    |                |           |                |                |                |                                 |                                         |
|            |                                  |                                            |                    |                |           |                |                |                |                                 |                                         |
| 23.        |                                  |                                            |                    |                |           |                |                |                |                                 |                                         |
| ₩.         |                                  |                                            |                    |                |           |                |                |                |                                 |                                         |
| <b>Q</b>   |                                  |                                            |                    |                |           |                |                |                |                                 |                                         |
|            |                                  |                                            |                    |                |           |                |                |                |                                 |                                         |
|            |                                  |                                            |                    |                |           |                |                |                |                                 |                                         |
| æ.         |                                  |                                            |                    |                |           |                |                |                |                                 |                                         |
|            | 3 + 0 0                          |                                            |                    |                |           |                |                |                |                                 |                                         |
|            |                                  |                                            |                    |                |           |                |                |                |                                 |                                         |
|            |                                  |                                            |                    |                |           |                |                |                |                                 |                                         |

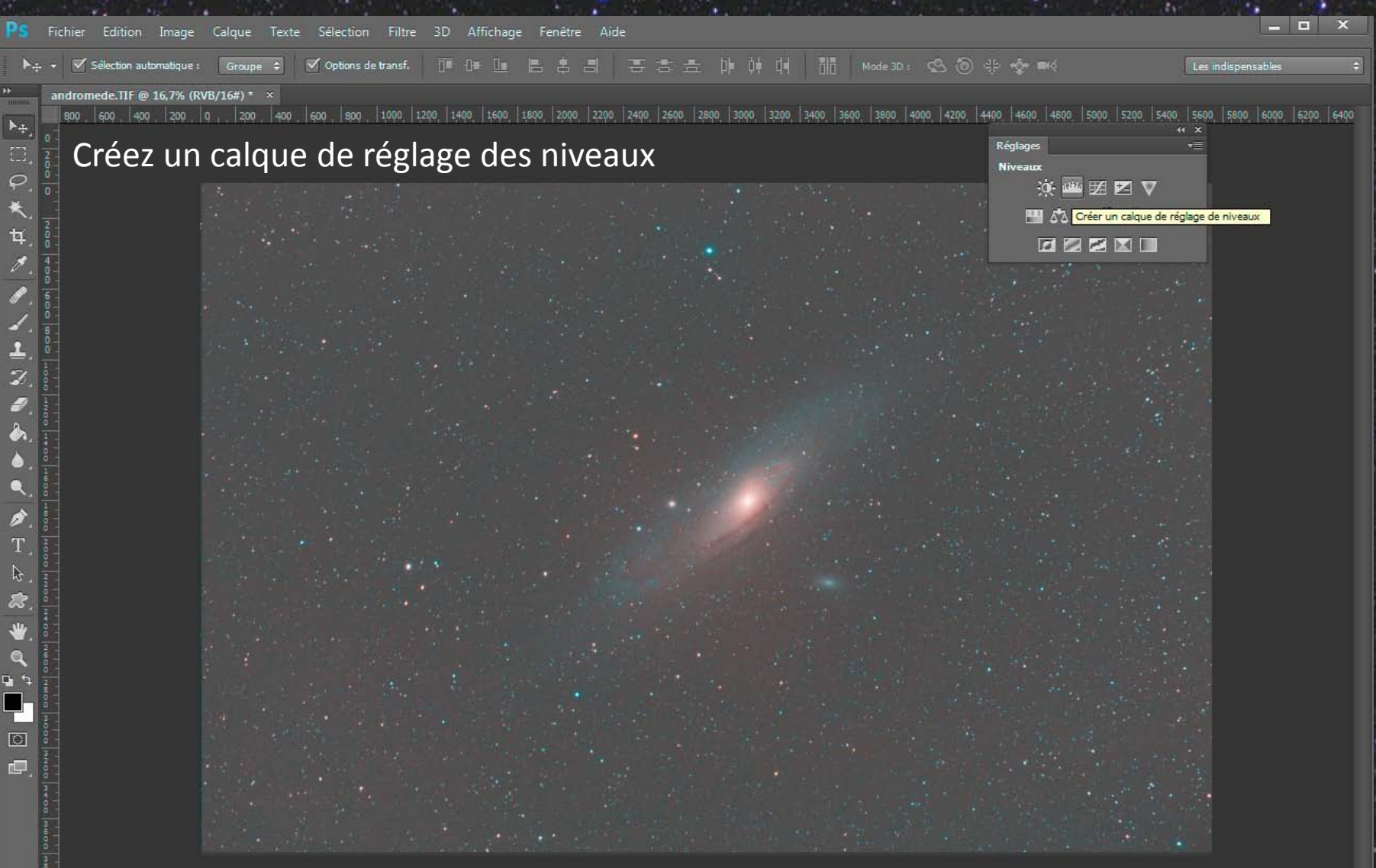

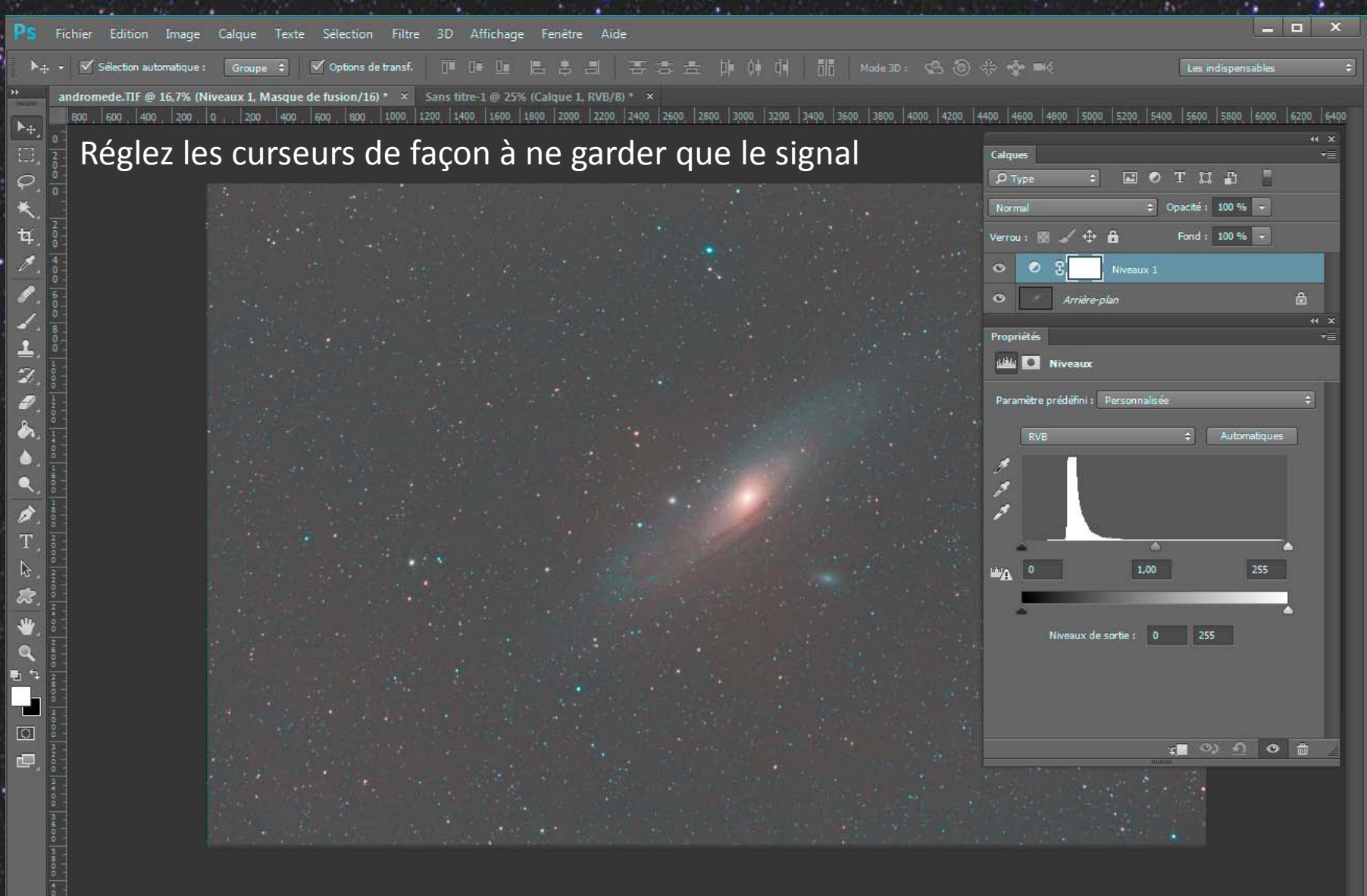

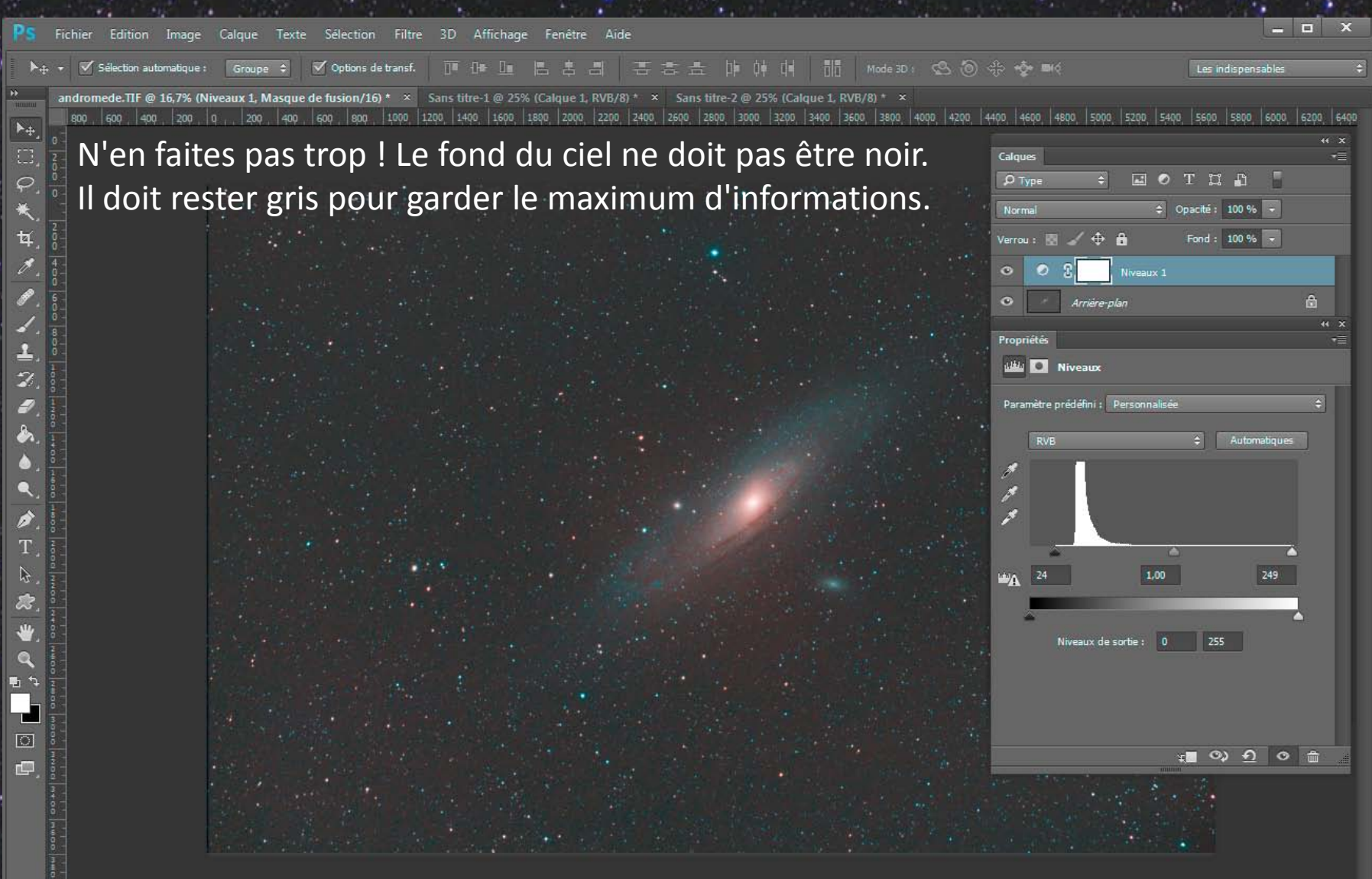

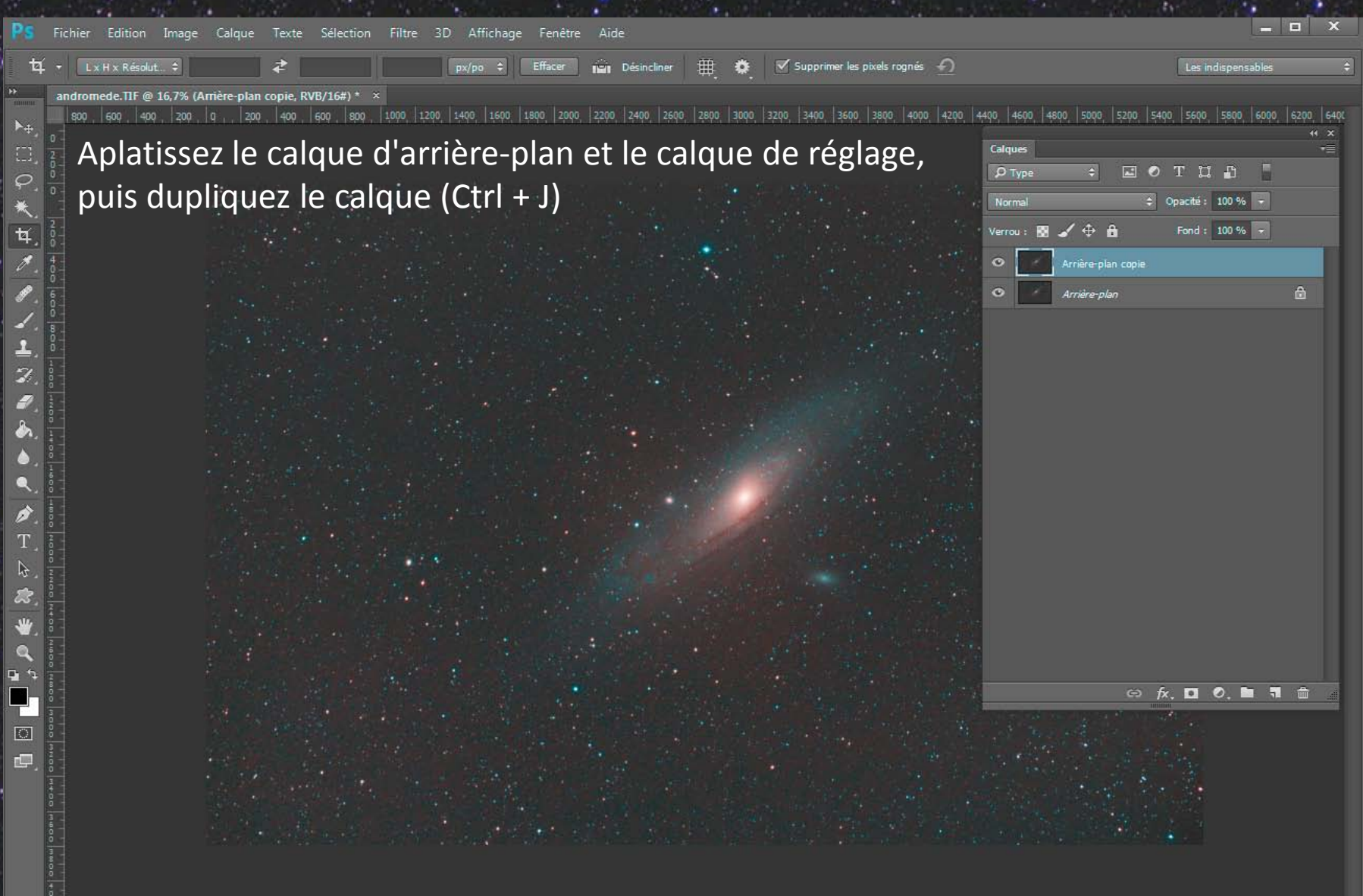

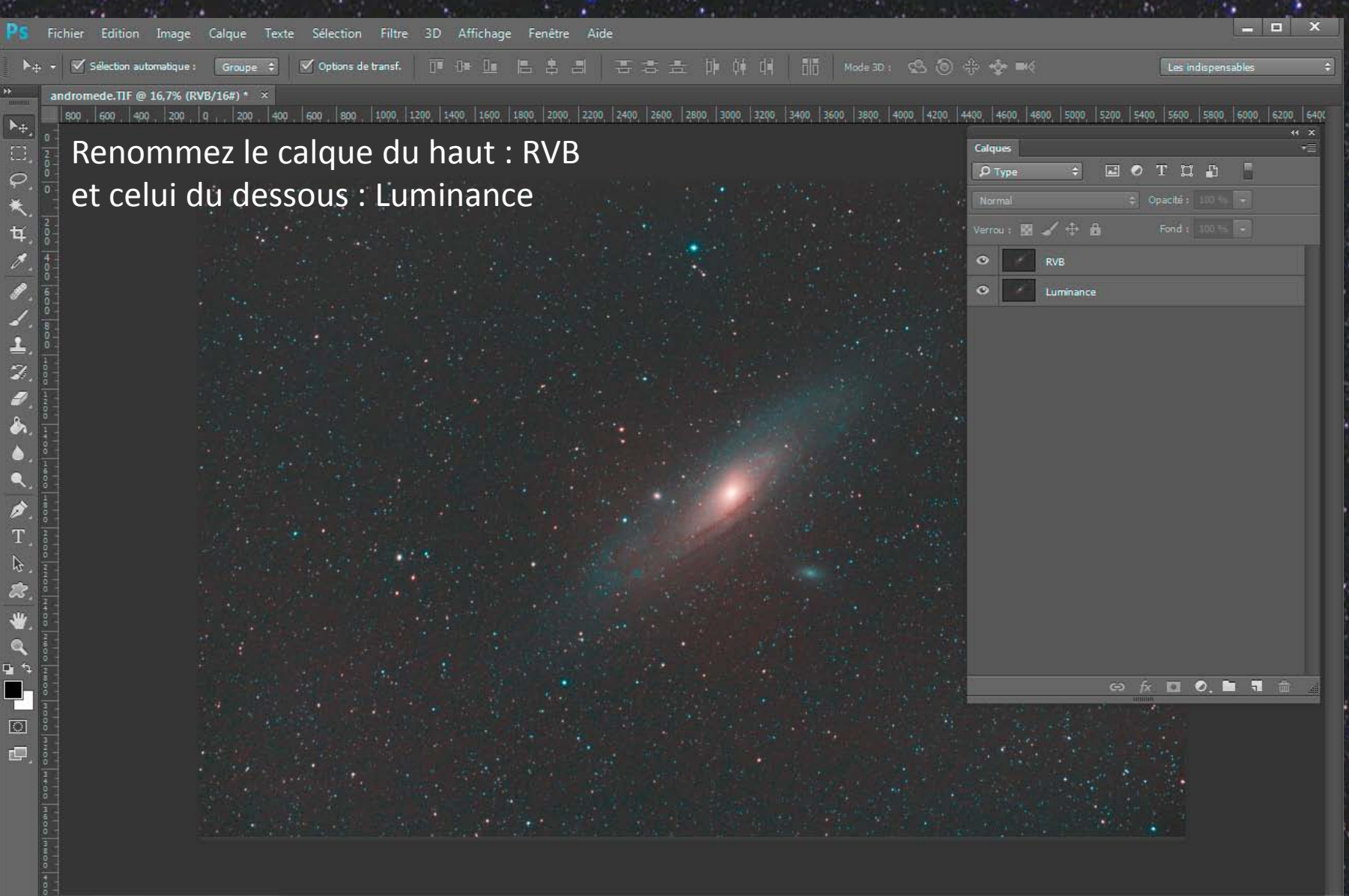

| Ps             | Fichier Edition Image Calque Texte Sélection             | Filtre 3D Affichage Fenêtre Aide                                                                                                    |                                                                                                    | _ 0         | ı x                       |
|----------------|----------------------------------------------------------|----------------------------------------------------------------------------------------------------|----------------------------------------------------------------------------------------------------|-------------|---------------------------|
| ► A            | ✓ Selection automatique : Groupe ▲ ✓ Ontions de          | GradientXTerminator Ctrl+F                                                                                                    | 는 high the the 태리 Mode 3D · CQ, 10 산 · 아이 페이스                                                                                                    | nensahles   | 4                         |
| *              | andromede TIE @ 16.7% (RVB.RVB/16#) * × Sans titre-1     | Convertir pour les filtres dynamiques                                                                                                    |                                                                                                    |             |                           |
|                | \$00   600   400   200   0   200   400   500   800  <br> | Galerie de filtres         Grand-angle adaptatif       Alt+Maj+Ctrl+A         Filtre Camera Raw       Maj+Ctrl+A         Correction de l'objectif       Maj+Ctrl+R         Fluidité       Maj+Ctrl+X         Point de fuite       Alt+Ctrl+V | 3) 2800 3000 3200 3400 3600 3800 4000 4200 4400 4600 4800 5000 5200 5400 5600 5<br>Calques<br>O Type + I O T II I<br>Normal + Opacité : 10                                                                                                    | 800 6000 62 | 100   640(°<br>44 ×<br>+≣ |
| ¥.<br>Ø.       |                                                          | 3D Bruit Déformation State                                                                                                    | Verrou : 20 Verrou : 20 Verrou | 0 %         |                           |
| 1.<br>1.<br>7. |                                                          | Flou       Galerie d'effets de flou       Pixellisation       Rendu                                                                                                    | Flou<br>Flou de forme<br>Flou de l'objectif<br>Flou de surface                                                                                                    |             |                           |
|                |                                                          | Renforcement  Vidéo Divers                                                                                                    | Flou directionnel<br>Flou gaussien<br>Flou optimisé                                                                                                    |             |                           |
|                |                                                          | Alien Skin Bokeh 2<br>Anthropics<br>DeepSkyColors<br>Nik Collection<br>RC-Astro                                                                                                    | Flou radial<br>Moyenne<br>Plus flou                                                                                                    |             |                           |
| ∠: 😵 🐳 🔍       |                                                          | Rechercher les filtres en ligne                                                                                                    |                                                                                                    |             |                           |

Sélectionnez le calque RVB et appliquez-lui un flou gaussien

👄 fx. 🗖 🔍. 🖿 🖷 🏛 .

0

| Défilement des fenêtres 100 % Adapter à l'écran Plein écran                                                                                                    |                                                                                                    |
|----------------------------------------------------------------------------------------------------|----------------------------------------------------------------------------------------------------|
| Optiment des finetion         Data         Hadpeter ä fedram         Pien demail           dromede. IFF @ 16,7% (RV98, RV97/165)* ×         Sans titre-1 @ 25% (Calque 1, RV97/8)* ×         Sans titre-2 @ 25% (Calque 2, RV97/8)* ×         Sans titre-2 @ 25% (Calque 1, RV97/8)* ×         Sans titre-2 @ 25% (Calque 1, RV97/8)* ×         Sans titre-2 @ 25% (Cal | Les indispensables \$                                                                                                    |
| Pour cette photo, choisissez une valeur de 5 pixels                                                                                                    |                                                                                                    |
|                                                                                                    | • Offenerate devides       Botter å fråder       Førerar         romedet DT @ 16.7% (FW, KW/169)*       Sans ture 1 @ 25% (Calque 1, KW/3/% * Sans ture 2 @ 25% (Calque 1, KW/3/ * * Sans ture 2 @ 25% (Calque 1, KW/3/ * * Sans ture 2 @ 25% (Calque |

| S Fichier Edition Image Calque Texte Sélection Filtre 3D Affichage Fenêtre Aide                                                                                                    | X                                                                                        |
|----------------------------------------------------------------------------------------------------|------------------------------------------------------------------------------------------|
| 🕨 🔹 🖉 Sélection automatique : 🛛 Groupe 🗢 🗹 Options de transf. 📑 💷 🔚 📇 📑 🚍 🚍 🔆 🔆 🗍 👬 🕅 👬 Mode 3D : 😒 🛞                                                                                                    | ද්ද • ද ■ර Les indispensables :                                                          |
| andromede.TIF @ 16,7% (RVB, RVB/16#) * × Sans titre-1 @ 25% (Calque 1, RVB/8) * × Sans titre-2 @ 25% (Calque 1, RVB/8) * × Sans titre-3 @ 25% (Calque 1, I<br>800 \$00 \$00 \$00 \$00 \$00 \$00 \$200 \$200 \$2 | tVB/8) * ×<br> 400   4600   4800   5000   5200   5400   5600   5800   6000   6200   6400 |
|                                                                                                    | Calques ···                                                                              |
|                                                                                                    | PType                                                                                    |
|                                                                                                    | Verrou : 🕅 🖌 🕂 👸 Fond : 100 %                                                            |
|                                                                                                    | • RVB                                                                                    |
|                                                                                                    | C Luminance                                                                              |
|                                                                                                    |                                                                                          |
|                                                                                                    |                                                                                          |
|                                                                                                    |                                                                                          |
|                                                                                                    |                                                                                          |
|                                                                                                    |                                                                                          |
|                                                                                                    |                                                                                          |
| T                                                                                                    |                                                                                          |
|                                                                                                    |                                                                                          |
|                                                                                                    |                                                                                          |
|                                                                                                    |                                                                                          |
|                                                                                                    |                                                                                          |
| Le calque RVB est maintenant flou.                                                                                                    |                                                                                          |
| Cela permet d'éradiquer le bruit de chrominance                                                                                                    |                                                                                          |
| ainsi que les aberrations chromatiques sur les étoiles                                                                                                    |                                                                                          |

| Sélection aut                                                                                                    | -<br>-<br>-<br>-<br>-<br>-<br>-<br>-<br>-<br>-<br>-<br>-<br>-<br>-<br>-<br>-<br>-<br>-<br>-                                                                                                    | Les indispensables 🗧                               |
|----------------------------------------------------------------------------------------------------|----------------------------------------------------------------------------------------------------|----------------------------------------------------|
| Réglages                                                                                                    | Luminosité/Contraste                                                                                                    | % (Calque 1 RVR/8 ×                                |
| 00, 600, 400<br>Tonalité automatique Maj+Ctrl+L<br>Contraste automatique Alt+Maj+Ctrl+L<br>Couleur automatique Maj+Ctrl+B                                                       | Niveaux         Ctrl+L         Courbes         Ctrl+M           Courbes         Ctrl+M           Exposition         Ctrl+M                                                                                                    | seqo,   seqo,   eqqo,   eqqo,   eqqo<br>++ ×<br>+= |
| Taille de l'image       Alt+Ctrl+I         Taille de la zone de travail       Alt+Ctrl+C         Rotation de l'image       Recadrer         Rognage       Tout faire apparaître | Vibrance<br>Teinte/Saturation Ctrl+U<br>Balance des couleurs Ctrl+B<br>Noir et blanc Alt+Maj+Ctrl+B<br>Filtre photo<br>Mélangeur de couches<br>Correspondance de couleur                                                                                                    | 11 D<br>ché: 100 % -<br>ond: 100 % -               |
| Dupliquer<br>Appliquer une image<br>Opérations                                                                                                    | Négatif Ctrl+1<br>Isohélie<br>Seuil                                                                                                    |                                                    |
| Variables<br>Appliquer l'ensemble de données                                                                                                    | Courbe de transfert de dégradé<br>Correction sélective                                                                                                    |                                                    |
| Recouvrement                                                                                                    | Tons foncés/Tons clairs                                                                                                    |                                                    |
| Analyse                                                                                                    | Virage HDR                                                                                                    |                                                    |
|                                                                                                    | Désaturation     Maj+Ctrl+U       Correspondance de la couleur     Remplacement de couleur       Egaliser     Image: Complexity of the second second seco |                                                    |

Transformez votre deuxième calque en calque de Luminance en y appliquant une désaturation.

🖙 fx. 🖬 🔍 🖿 🛍

0

r P

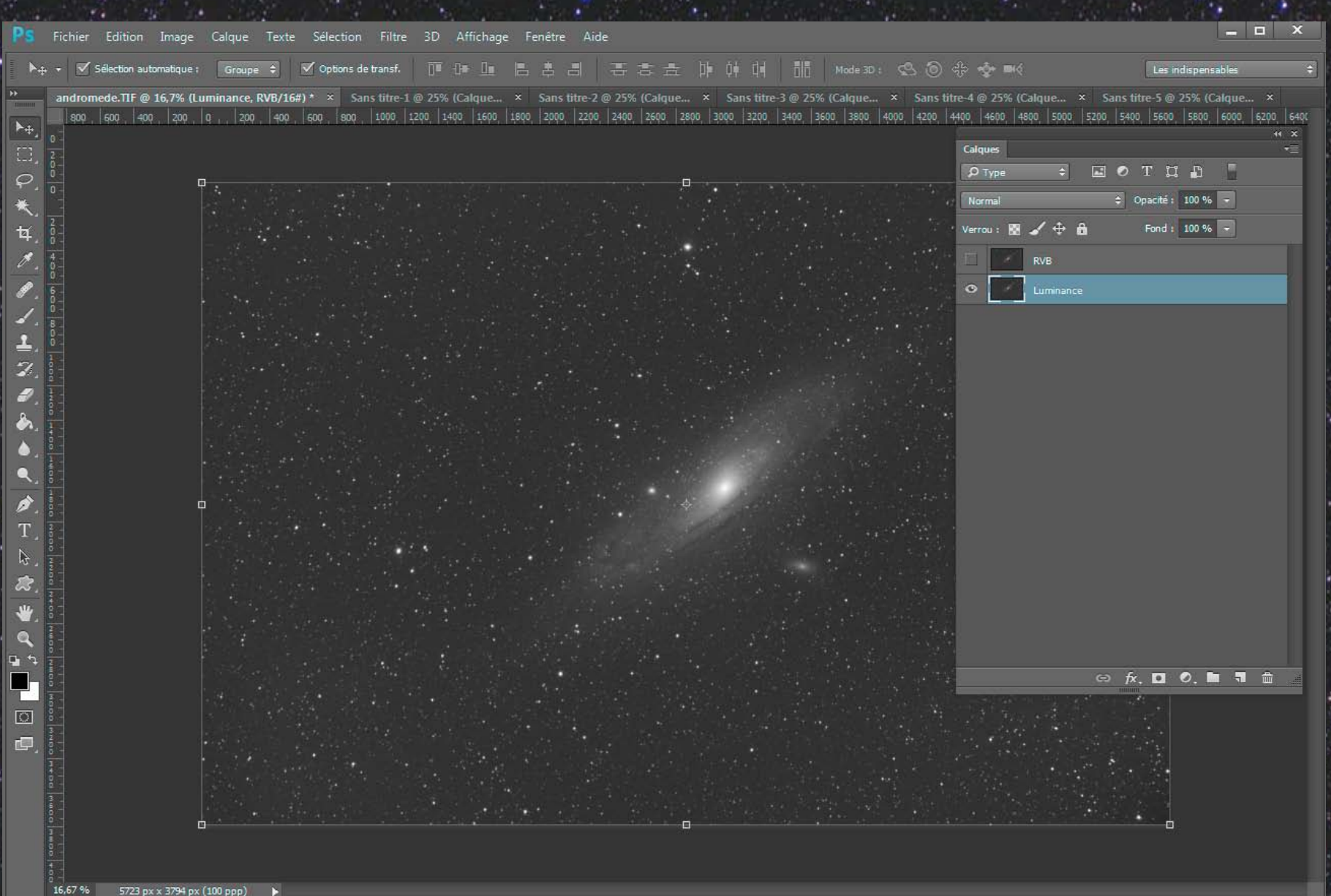

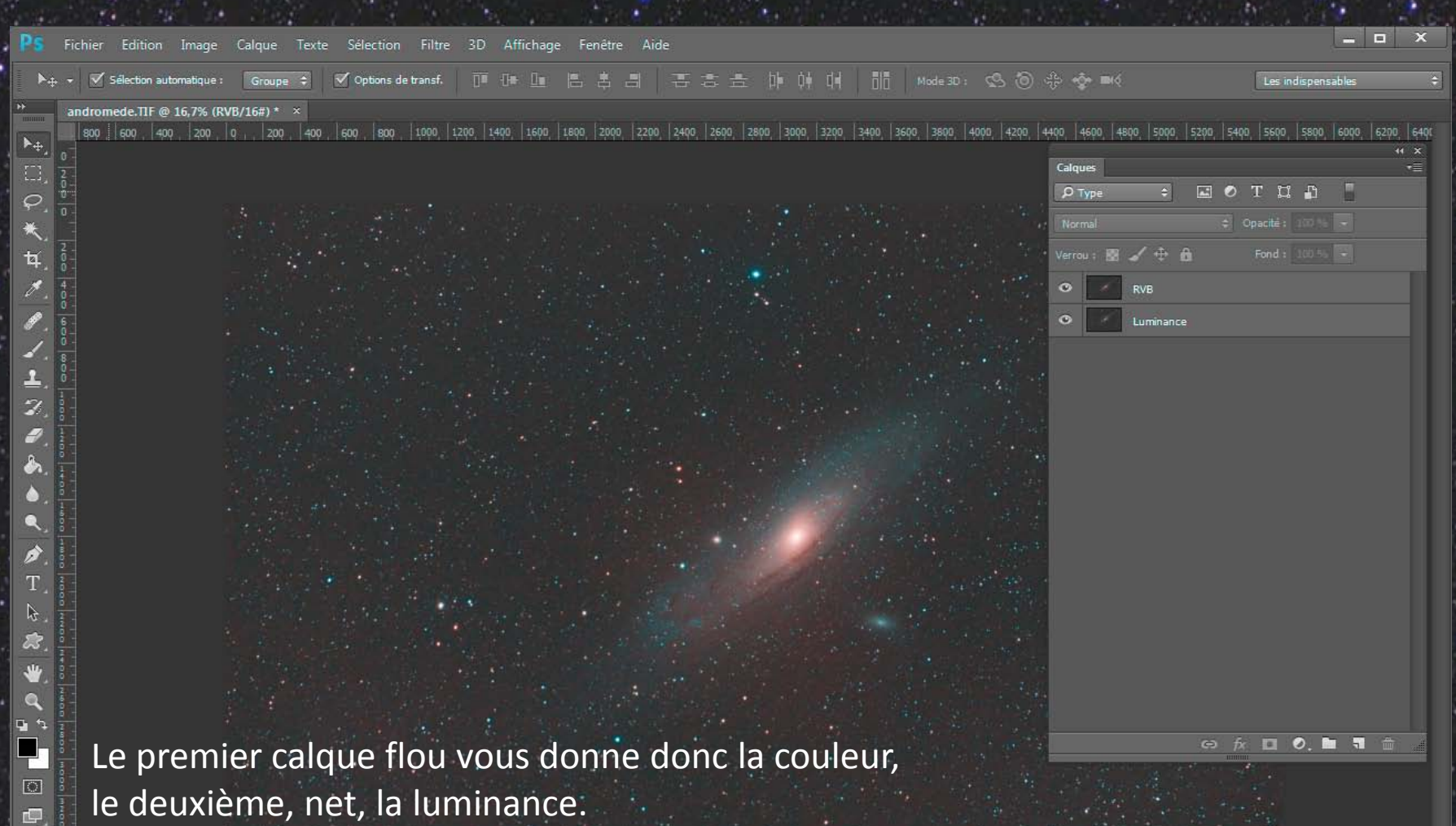

chier Edition Image Calque Texte Sélection Filtre 3D Affichage Fenêtre Air

andromede.TIF @ 16,7% (Réduction du bruit, RVB/16#) \* ×

800 600 400 200 0 , 200 0 , 200 400 600 800 1000 1200 1400 1600 1800 2000 2200 2400 2600 2800 3000 3200 3400 3600 3800 4000 4200 4400 4600 4800 5000 5200 5400 5600 6000 6200 64

Vous allez maintenant pouvoir vous attaquer au bruit de Luminance.

Sélectionnez votre calque de Luminance puis Ctrl + A pour le sélectionner, Ctrl + C pour le copier et Ctrl + J pour le dupliquer.

Renommez-le "Réduction du bruit"

|   | Calqu | ies  |             |          |           |       |    | • |
|---|-------|------|-------------|----------|-----------|-------|----|---|
|   | P٦    | уре  | \$          | . 0      | ΤĽ        | 1     | H  |   |
| e | Norr  | nal  |             | ¢        | Opacité : | 100.% | -  |   |
|   | Verro | u: 🕅 | ⊿ ⊕ é       | 1        | Fond :    | 100 % | -) |   |
| 3 | ۲     | 1    | RVB         |          |           |       |    |   |
|   | ۰     |      | Réduction o | lu bruit |           |       |    |   |
| - | ۲     | ×    | Luminance   |          |           |       |    |   |

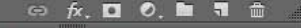

 $\odot$ 

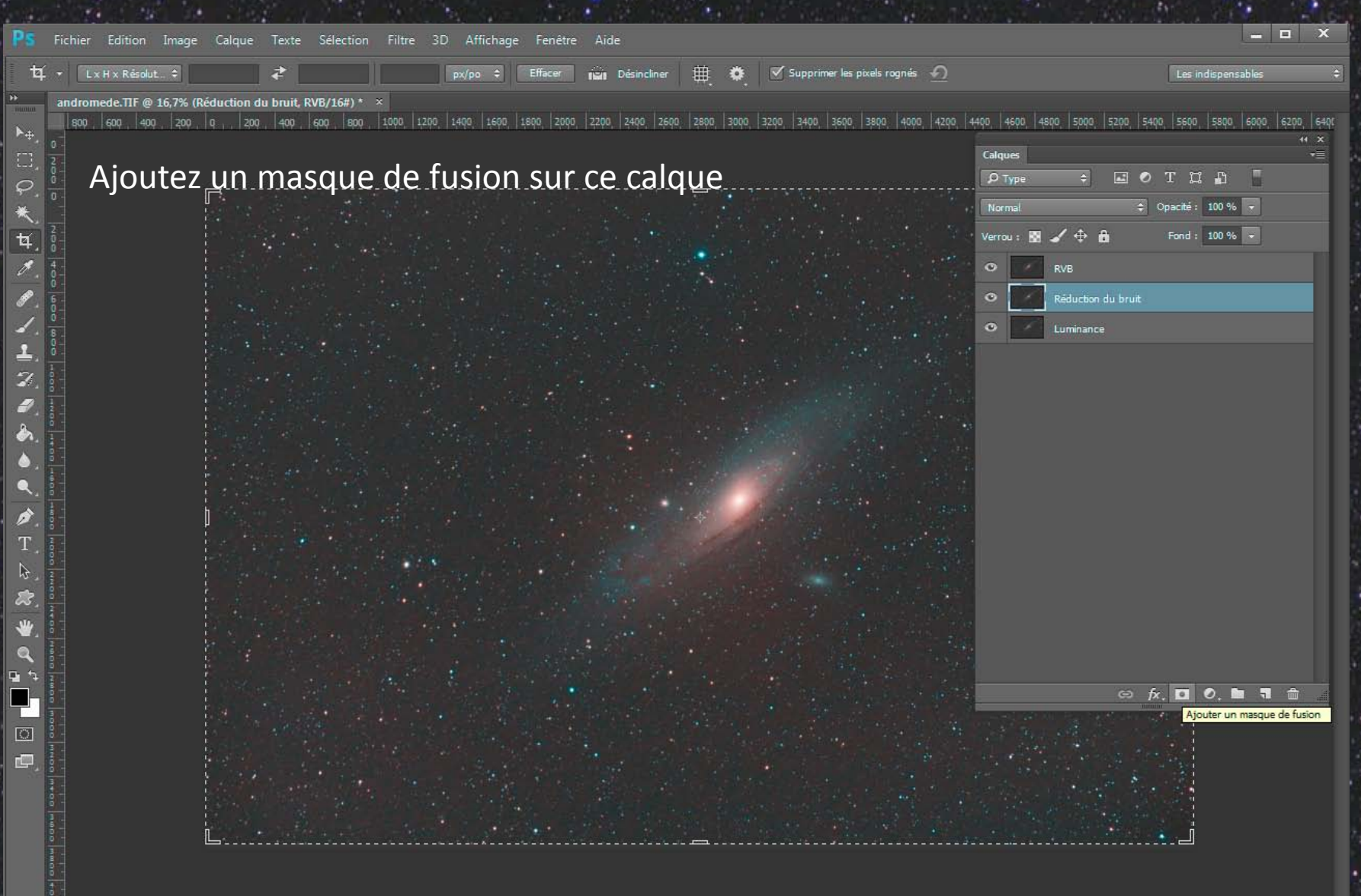

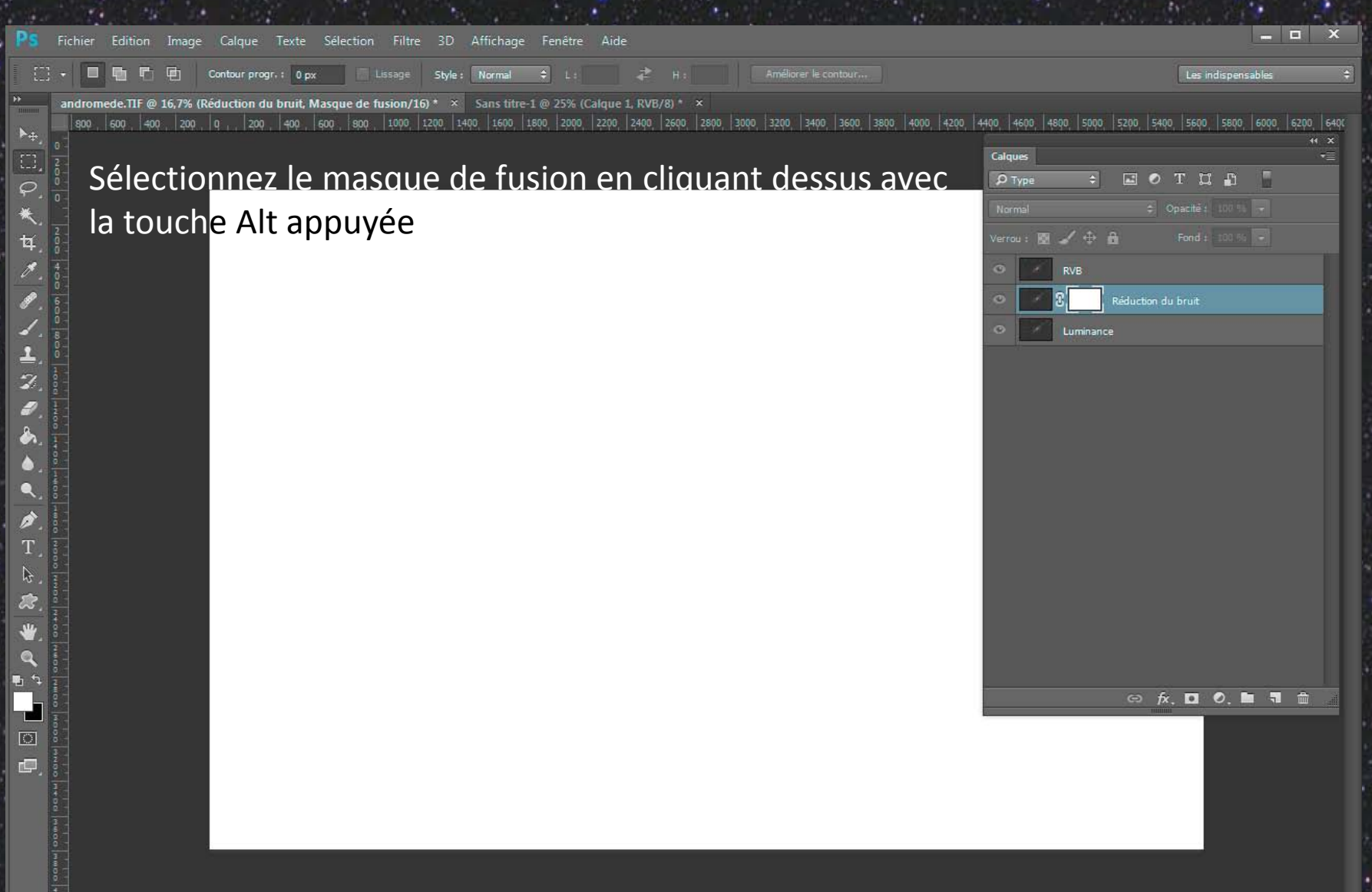

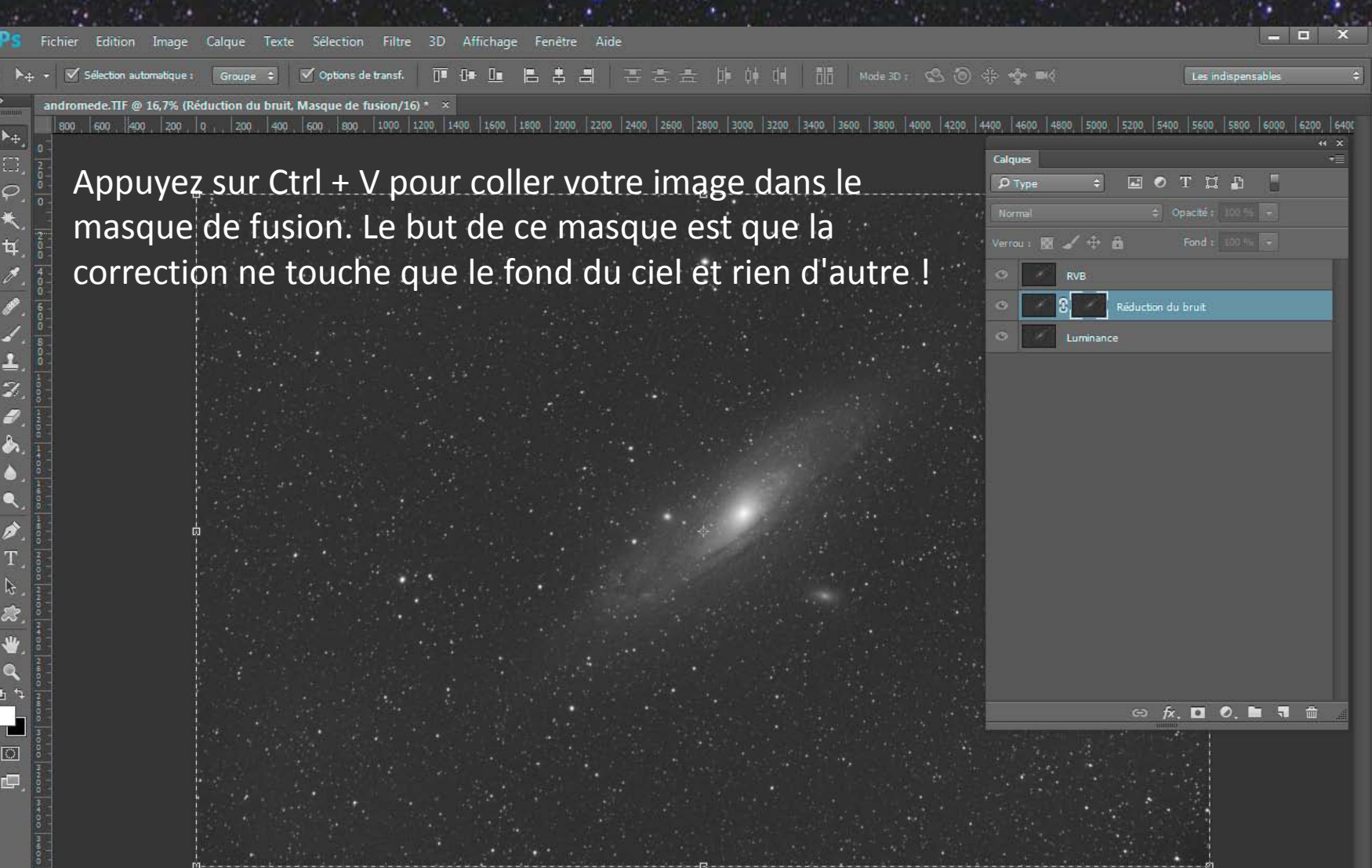

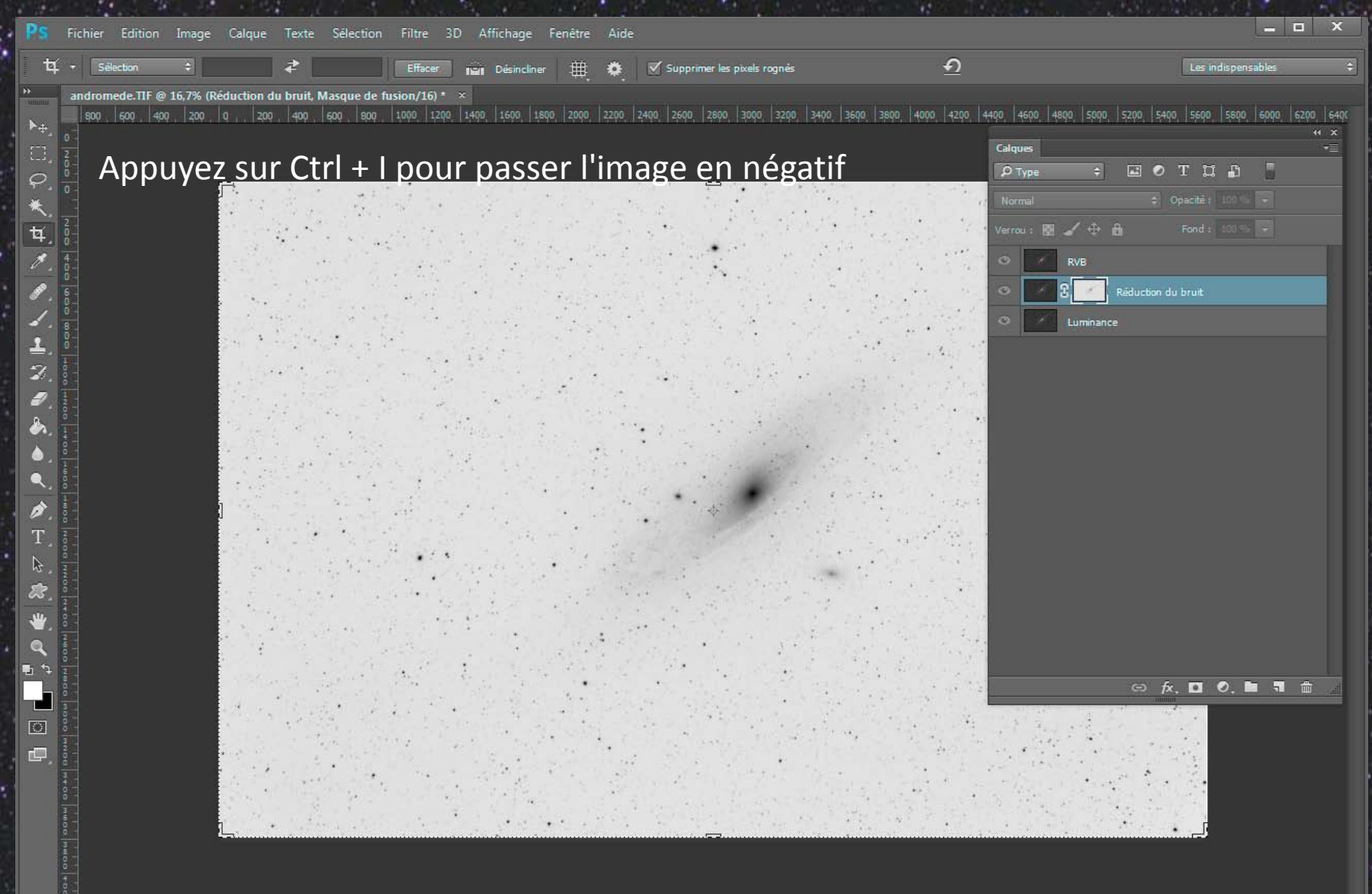

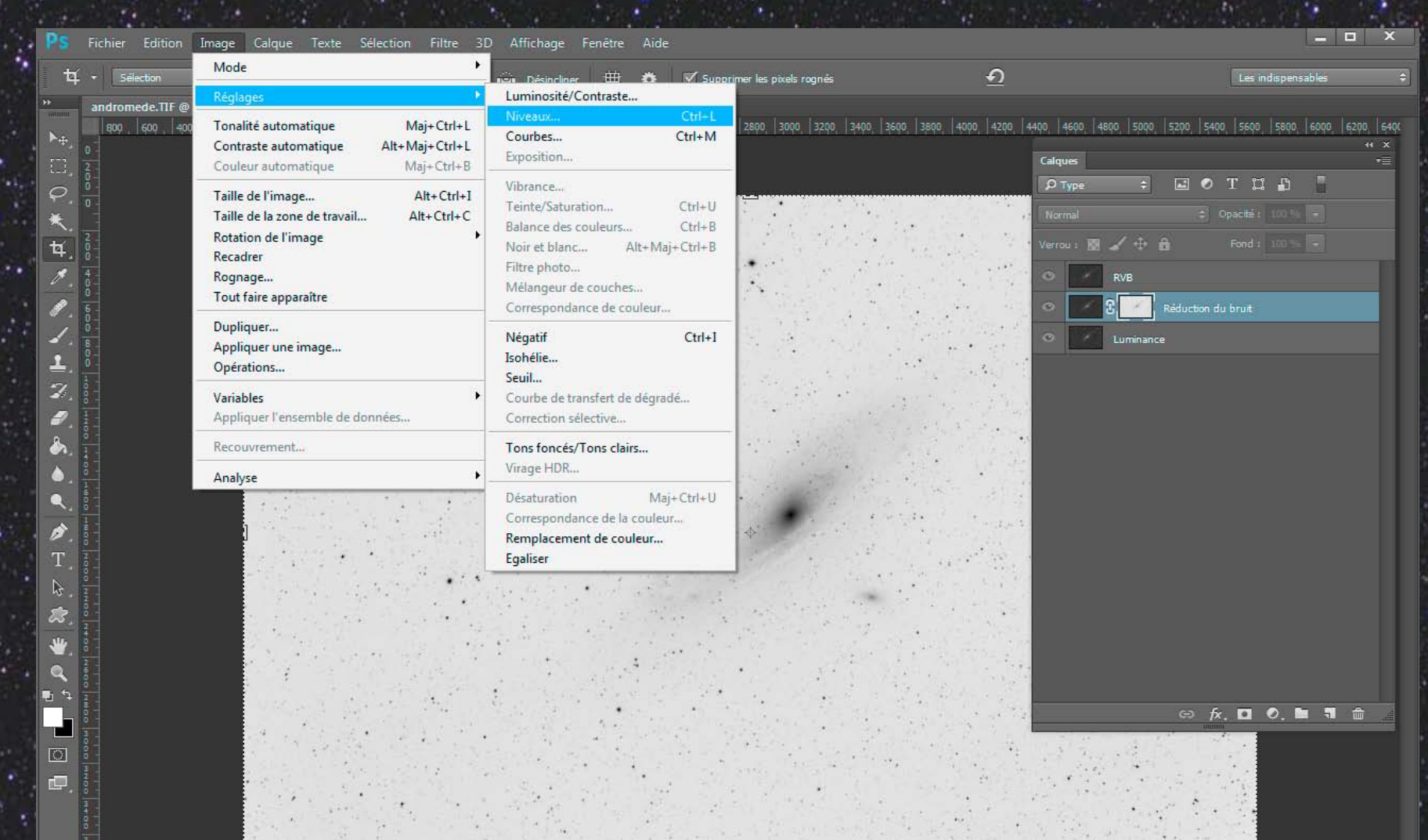

#### Vous allez maintenant régler les niveaux

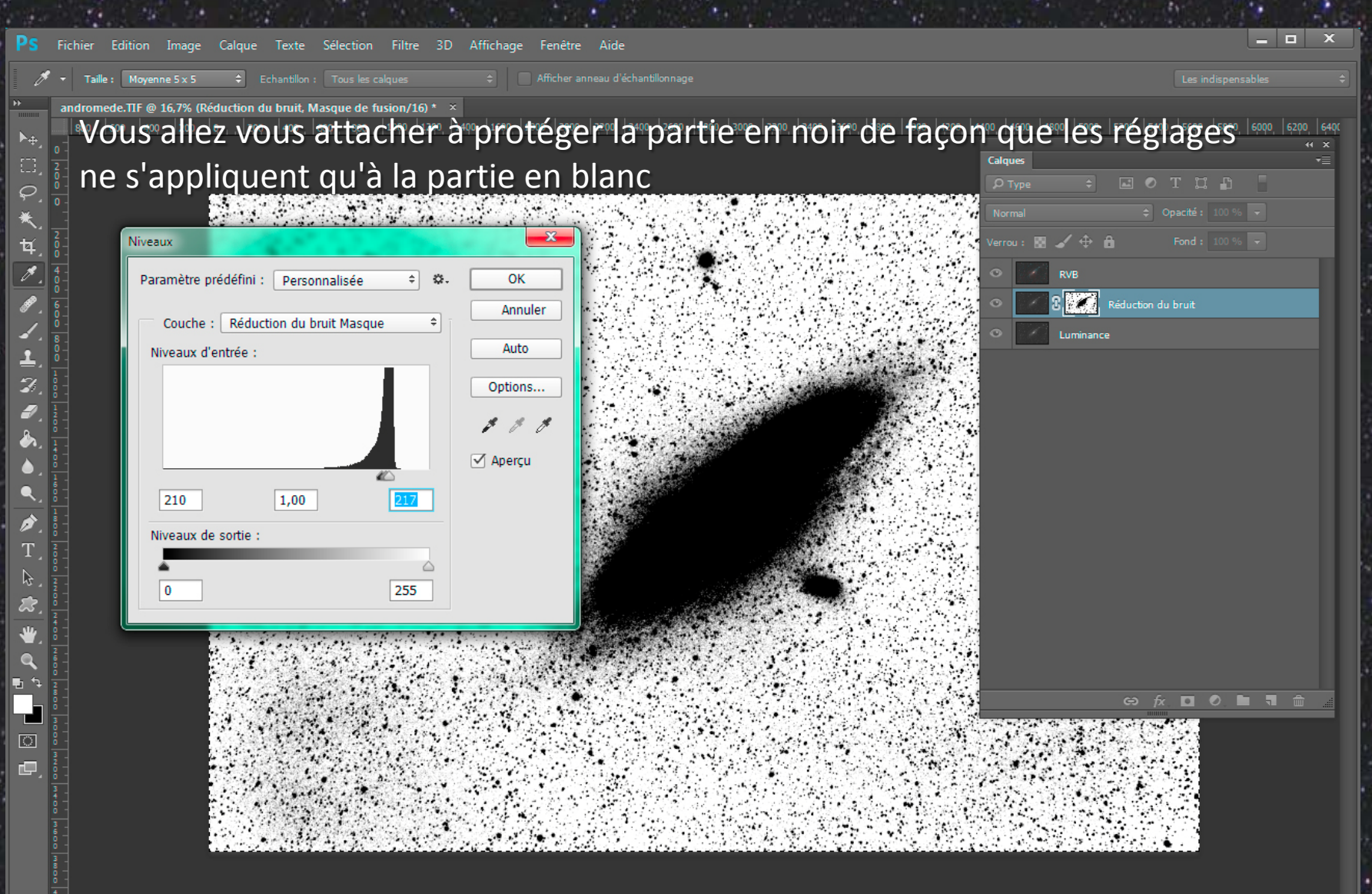

| Ps                         | Fichier Edition Image Calque Texte Sélection Filtre 3D Affichage Fenêtre Aide                                                                                                    | ×                                                                                                    |
|----------------------------|----------------------------------------------------------------------------------------------------|----------------------------------------------------------------------------------------------------|
| *                          | ✓ Défilement des fenêtres 100 % Adapter à l'écran Plein écran                                                                                                    |                                                                                                    |
| •<br>►<br>■<br>0<br>★<br>4 | Appliquez sur ce masque un flou gaussien pour rendre la correction plus douce                                                                                                    | 4400, 4600, 4600, 5000, 5200, 5400, 5600, 5800, 6000, 6200, 6400                                                                                                    |
|                            | Yes       OK         Annuler       Image: Section of the section of the section | Кив   С   С < |
| ` <b>₽</b> © <b>₽</b> `    |                                                                                                    | <u>∞ <u>*</u> □ 0 <b>b</b> 1 ± ±</u>                                                                                                    |

| PS Fichier Edition Image Calque Texte Selection                                                                                                    | Filtre 3D Affichage Fenêtre Aide                                                                                                    |                                                                                                    | X                                                                                                    |
|----------------------------------------------------------------------------------------------------|----------------------------------------------------------------------------------------------------|----------------------------------------------------------------------------------------------------|----------------------------------------------------------------------------------------------------|
| ▶ 🕂 + 🗹 Sélection automatique : 🛛 Groupe 💠 🗹 Options de                                                                                                    | Flou gaussien Ctrl+F                                                                                                    | 击 陣 神 대 🏦 Mode3D: 🙁 🕲 🕀 🕸 🗮                                                                                                    | Les indispensables                                                                                                    |
| andromede. TIF @ 16.7% (Réduction du bruit. RVB/16#) * >                                                                                                    | Convertir pour les filtres dynamiques                                                                                                    | a la su su la la la la su la su la su su su su su su su su su su su su su                                                                                          |                                                                                                    |
| **       andromede. TIF @ 16,7% (Réduction du bruit, RVB/16#) * 2         \$\$00       \$\$00       \$\$00       \$\$00       \$\$00       \$\$00       \$\$00       \$\$00       \$\$00       \$\$00       \$\$00       \$\$00       \$\$00       \$\$00       \$\$00       \$\$00       \$\$00       \$\$00       \$\$00       \$\$00       \$\$00       \$\$00       \$\$00       \$\$00       \$\$00       \$\$00       \$\$00       \$\$00       \$\$00       \$\$00       \$\$00       \$\$00       \$\$00       \$\$00       \$\$00       \$\$00       \$\$00       \$\$00       \$\$00       \$\$00       \$\$00       \$\$00       \$\$00       \$\$00       \$\$00       \$\$00       \$\$00       \$\$00       \$\$00       \$\$00       \$\$00       \$\$00       \$\$00       \$\$00       \$\$00       \$\$00       \$\$00       \$\$00       \$\$00       \$\$00       \$\$00       \$\$00       \$\$00       \$\$00       \$\$00       \$\$00       \$\$00       \$\$00       \$\$00       \$\$00       \$\$00       \$\$00       \$\$00       \$\$00       \$\$00       \$\$00       \$\$00       \$\$00       \$\$00       \$\$00       \$\$00       \$\$00       \$\$00       \$\$00       \$\$00       \$\$00       \$\$00       \$\$00       \$\$00       \$\$00       \$\$00       \$\$00       \$\$00       \$\$00       \$\$00       \$\$00< | Galerie de filtres<br>Grand-angle adaptatif<br>Filtre Camera Raw<br>Correction de l'objectif<br>Huidité<br>Point de fuite<br>Bruit<br>Déformation<br>Esthétiques<br>Flou<br>Galerie d'effets de flou<br>Pixellisation<br>Rendu<br>Renforcement<br>Vidéo | 0 2800 3000 3200 3400 3600 3800 4000 4200 4400 4600 4800 5000 5200<br>Calques<br>P Type ⇒ ■<br>Normal<br>Verrou : ⊠ ✓ ⊕ ⊕<br>© RVB<br>© 2 © RVB<br>© 2 © Luminance | \$400, \$600, \$800, 6000, 6200, 640         ** ×         • T. II         • Opaché:       100 %         Fond:       100 %         son du bruit |
|                                                                                                    | Divers                                                                                                    |                                                                                                    |                                                                                                    |
| Appliquez le flou ga                                                                                                    | ussien également s                                                                                                    | sur l'image<br>∞                                                                                                    | <i>∱</i> ., □ 0, ■ <b>1</b> ∰                                                                                                    |

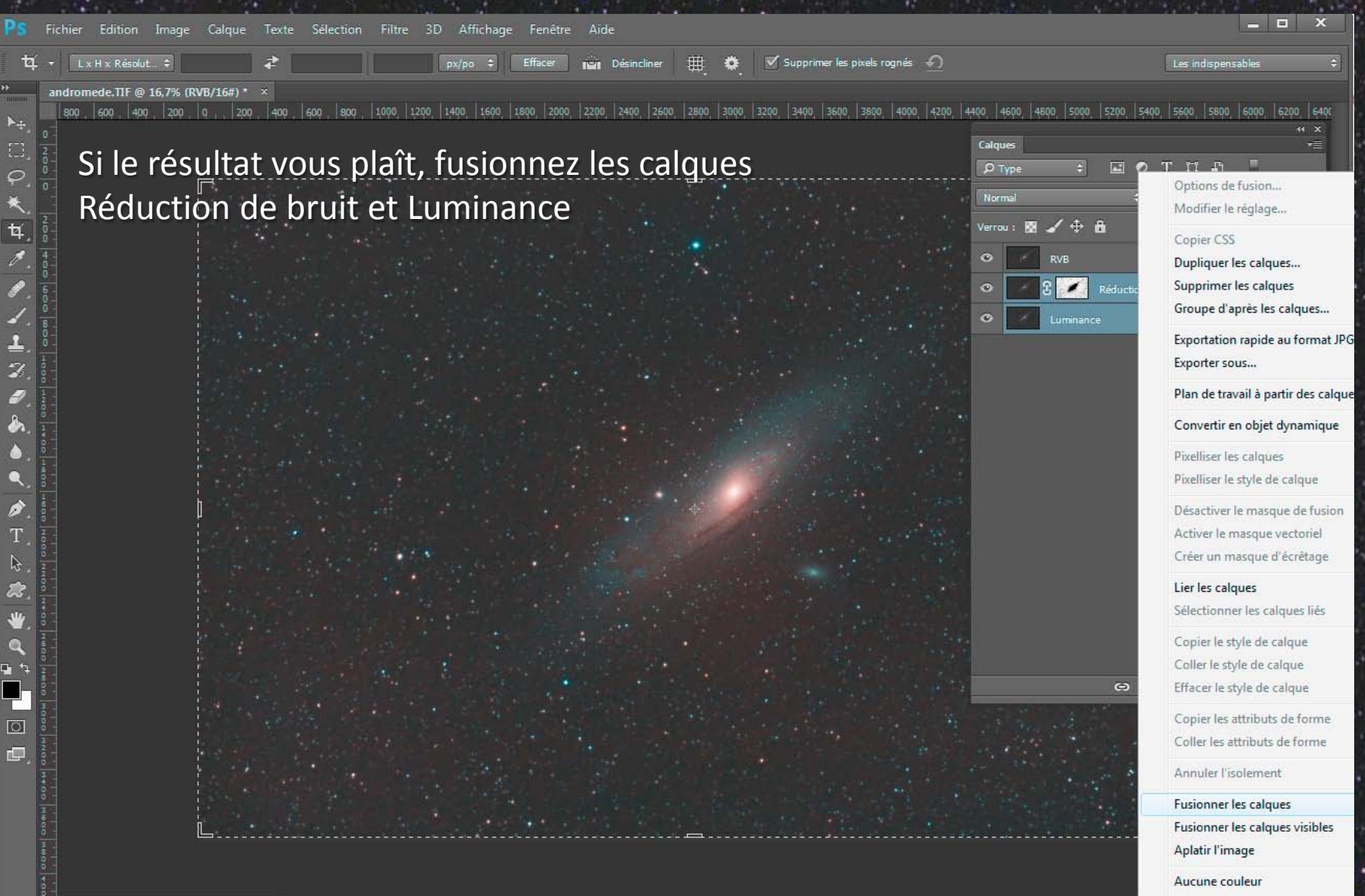

Rouge

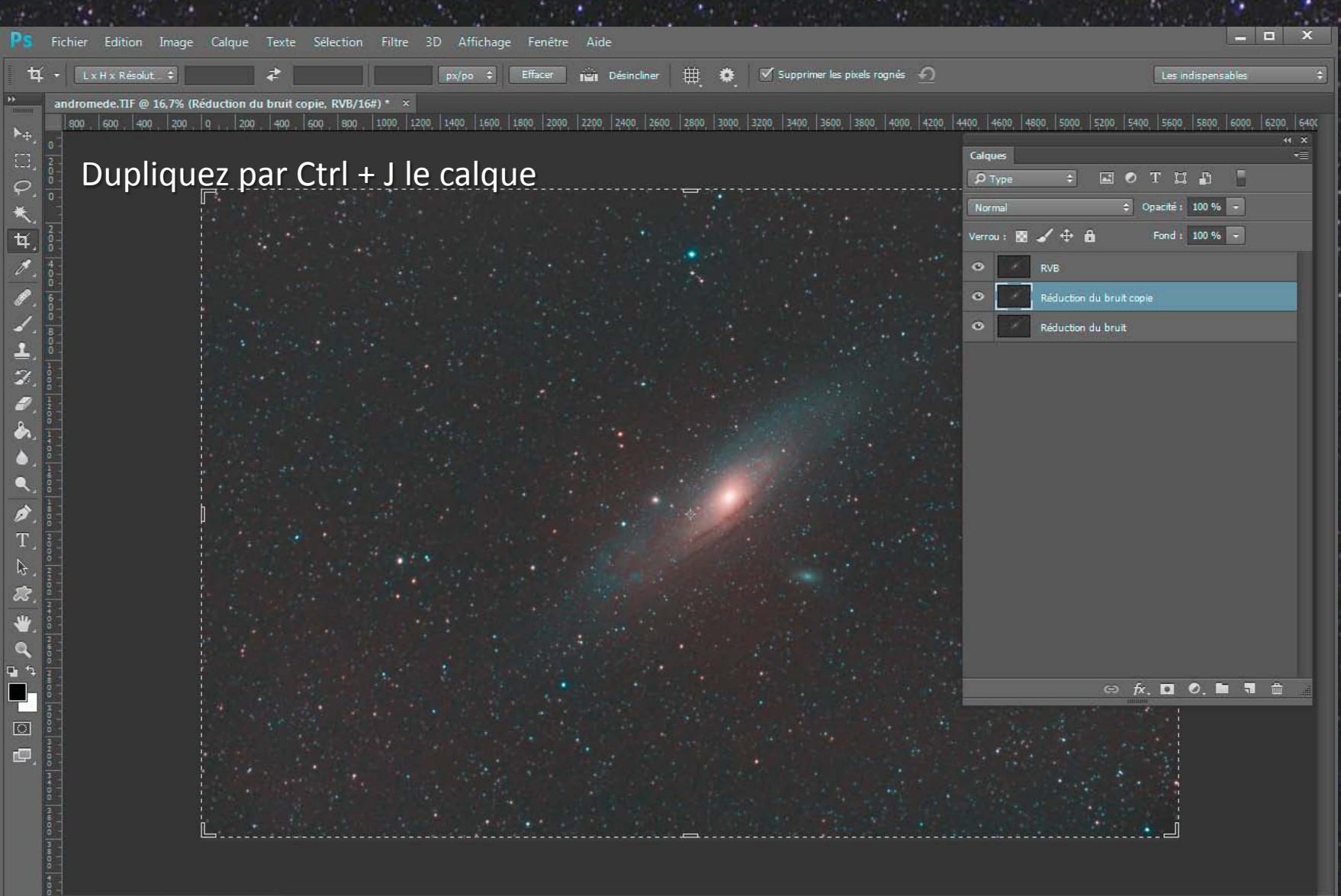

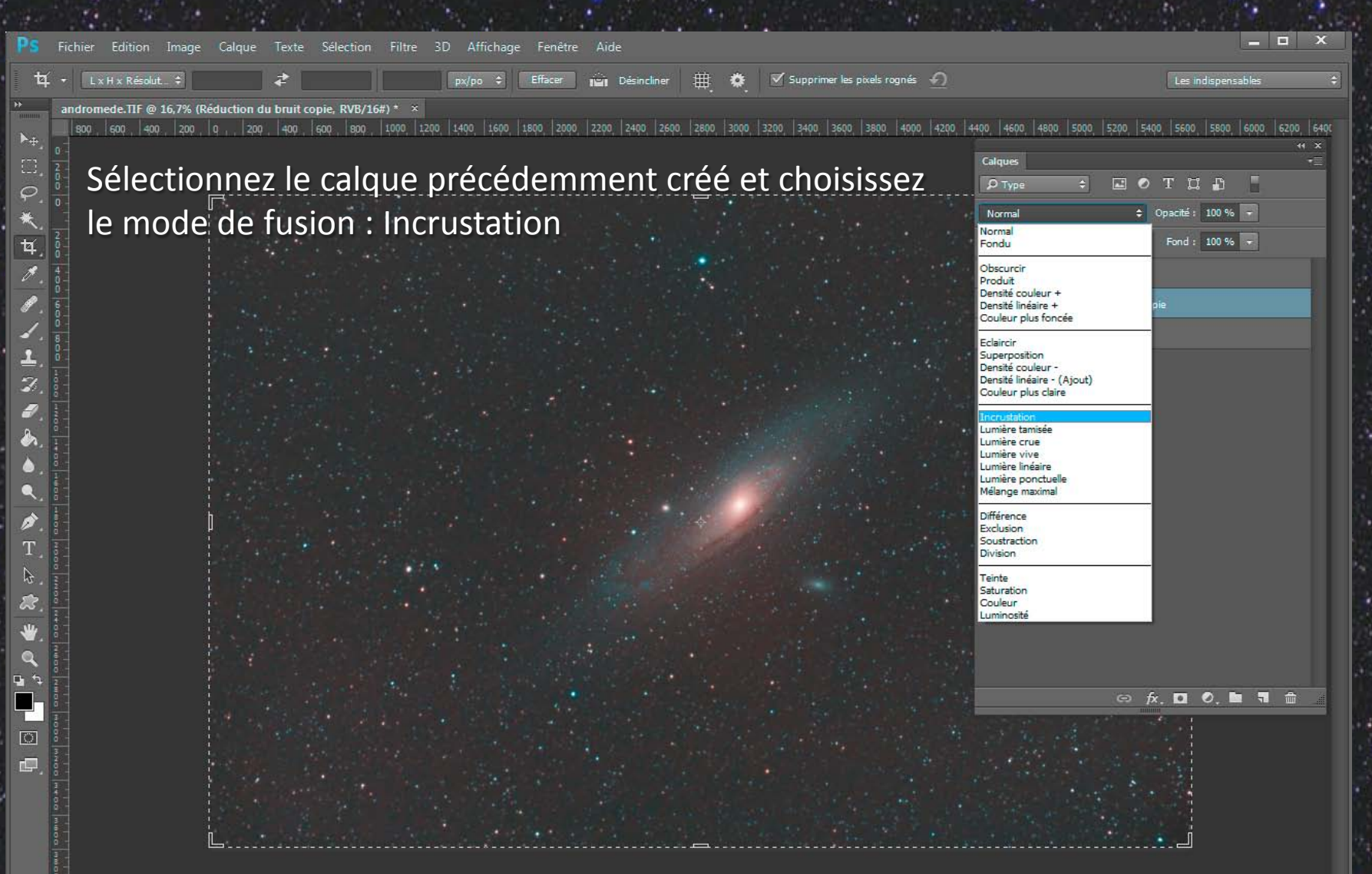

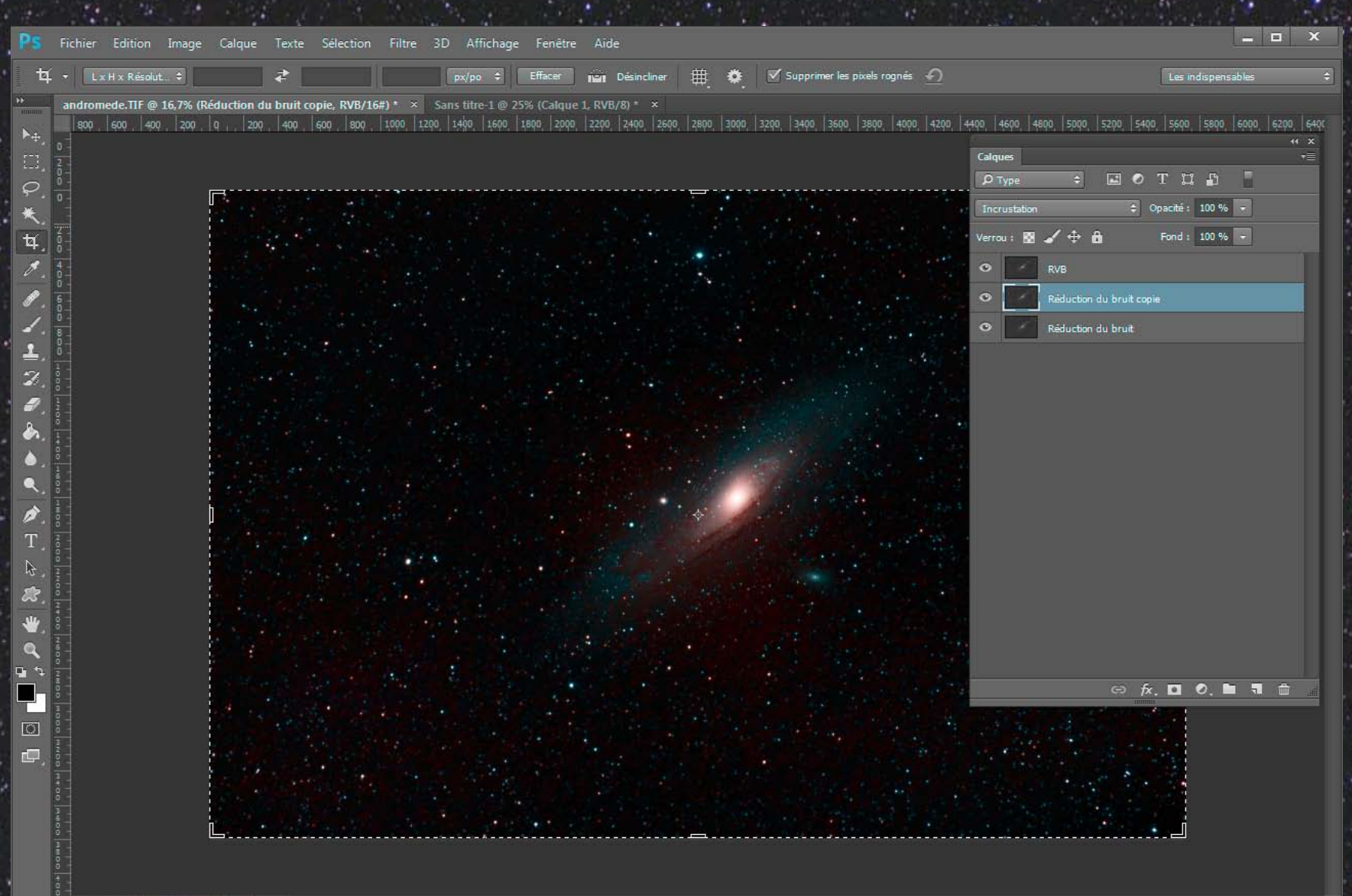

| PS Fichier Edition Image Calque Texte Sélection                                                                                                    | Filtre 3D Affichage Fenêtre Aide                                                                                                    |                                                            | ×                                                            |
|----------------------------------------------------------------------------------------------------|----------------------------------------------------------------------------------------------------|------------------------------------------------------------|--------------------------------------------------------------|
| ti - TxHxRésolut ≏                                                                                                    | Flou gaussien Ctrl+F                                                                                                    | ⊞ 👛 🗸 Supprimer les pixels rognés 🕤                        | Les indisnensables                                           |
| P andromede TTE @ 16.7% /Péduction du bruit conie PVR/16                                                                                                    | Convertir pour les filtres dynamiques                                                                                                    | <b></b>                                                    |                                                              |
| andromede.TIF @ 16,7% (Réduction du bruit copie, RVB/164)         \$\$\frac{1}{2}\$         \$\$\frac{1}{2}\$         \$\$\$\frac{1}{2}\$         \$\$\$\$\$\$\$\$\$\$\$\$\$\$\$\$\$\$\$\$\$\$\$\$\$\$\$\$\$\$\$\$\$\$\$\$ | Galerie de filtres<br>Grand-angle adaptatif<br>Filtre Camera Raw<br>Correction de l'objectif<br>Fluidité<br>Maj+Ctrl+A<br>Correction de l'objectif<br>Maj+Ctrl+R<br>Fluidité<br>Maj+Ctrl+X<br>Point de fuite<br>Alt+Ctrl+V<br>3D<br>Bruit<br>Déformation<br>Esthétiques<br>Flou<br>Galerie d'effets de flou<br>Pixellisation<br>Rendu<br>Renforcement<br>Vidéo | 2 2800 3000 3200 3400 3600 3800 4000 4200 4400             | , 4600, 4600, 5000, 5200, 5400, 5600, 5800, 6000, 6200, 6400 |
|                                                                                                    | Alien Skin Bokeh 2<br>Anthropics<br>DeepSkyColors<br>Nik Collection<br>RC-Astro<br>Rechercher les filtres en ligne                                                                                                    | Maximum<br>Minimum<br>Passe-haut<br>Translation<br>TSL/TSI |                                                              |
| Appliquez au calque                                                                                                    | un filtre passe-hau                                                                                                    | ıt.                                                        | ⇔ <u>ŕ</u> x, □0, <b>≥</b> 1 mi                              |

. . .

16,67 % 5723 px x 3794 px (100 ppp)

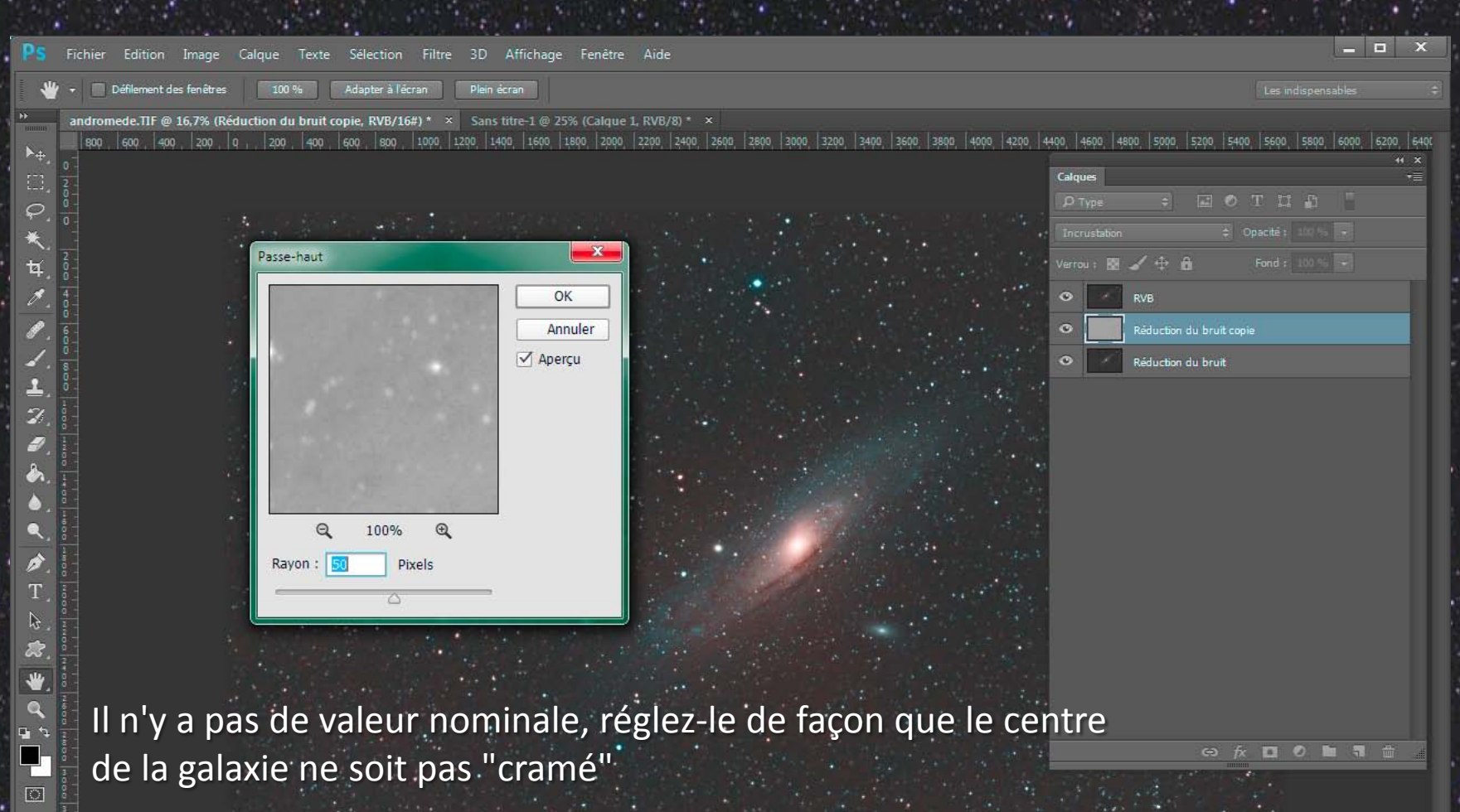

100

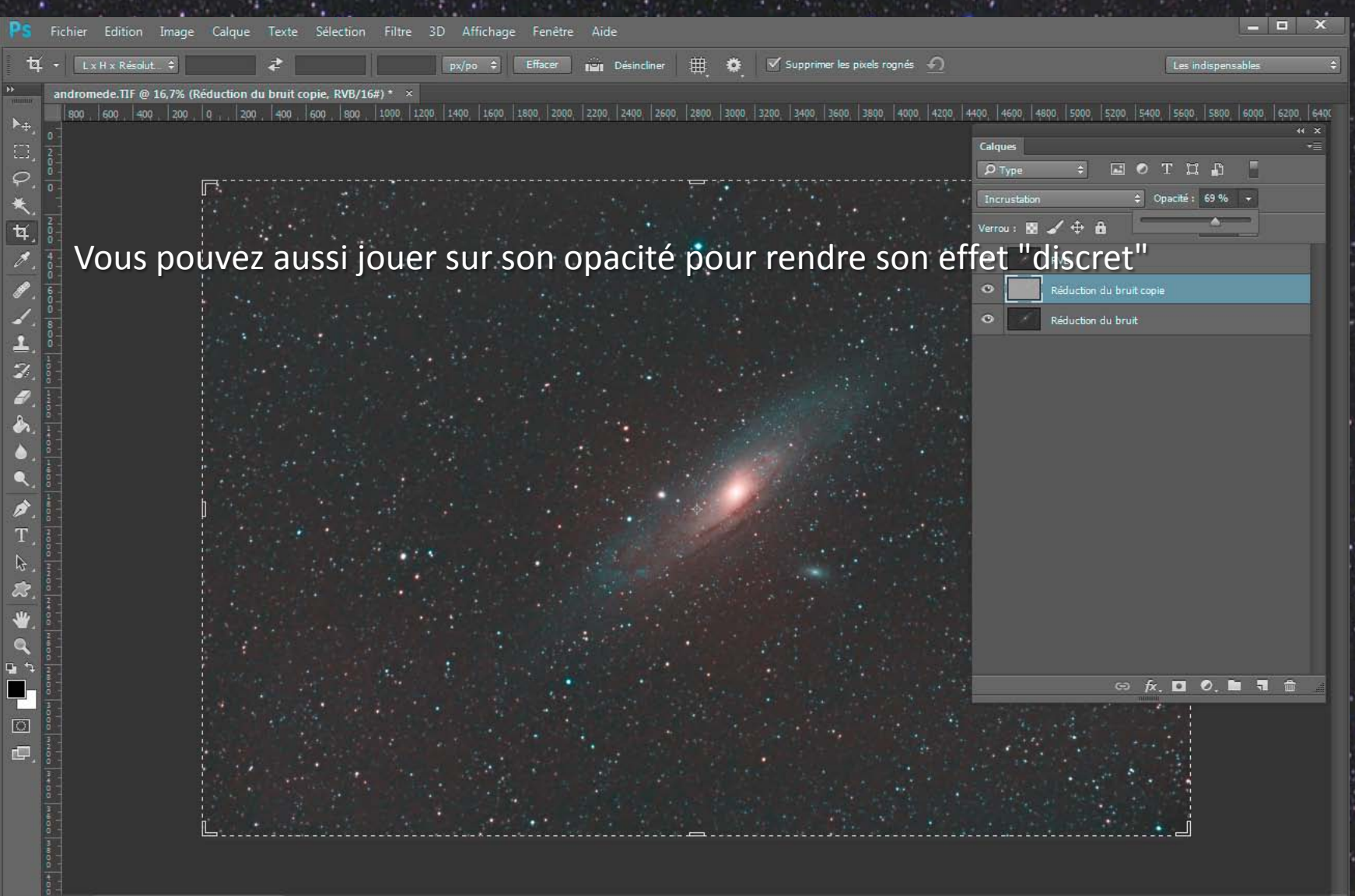

# Rappelez-vous : nous sommes partis de ceci (une image RAW, brute de capteur)

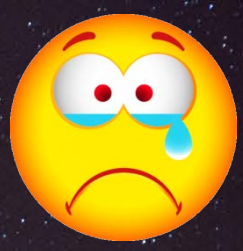

Pour aboutir à cela !

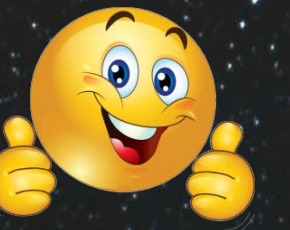

Votre photo ne peut-elle pas rivaliser avec les clichés des plus grands observatoires ?

Vous avez maintenant toutes les bases pour vous lancer dans l'astrophotographie du ciel profond !

### Sources et crédits :

Fond de diapo : <u>Sebastian Hoch</u>

Canon EOS 700D avec 200mm f/4 - 40x120" à 800 ISO sur Star Adventurer

L'astrophoto au reflex par <u>Arnaud Thiry</u> <u>La théorie</u> – <u>la prise de vue</u> – <u>le traitement</u>

La prochaine fois, nous verrons comment photographier la voie lactée

Merci 🙄